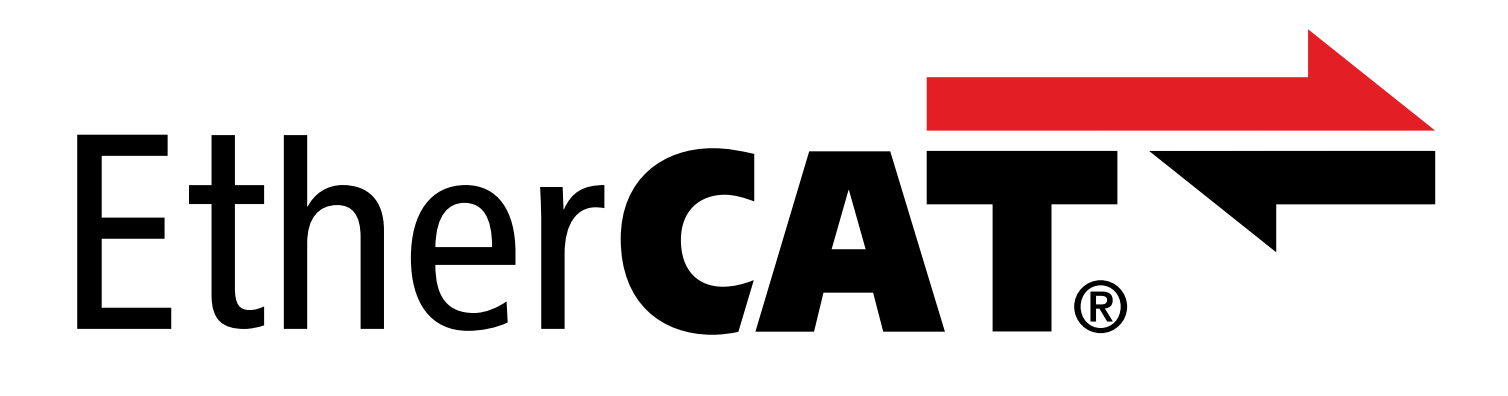

TwinCAT 3 – Funktionsbausteine für Antriebsregler der 6. Generation Handbuch

de 05/2024 ID 443370.01

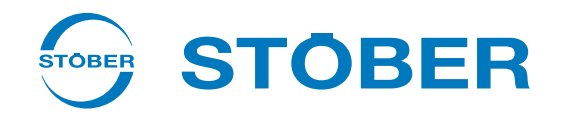

# Inhaltsverzeichnis

|   | Inhalt | sverzeichnis                                             | 2   |
|---|--------|----------------------------------------------------------|-----|
| 1 | Vorwo  | ort                                                      | 4   |
| 2 | Benut  | zerinformationen                                         | 5   |
|   | 2.1    | Aktualität                                               | 5   |
|   | 2.2    | Originalsprache                                          | 5   |
|   | 2.3    | Beschriebenes Produkt                                    | 5   |
|   | 2.4    | Mitgeltende Dokumentationen                              | 5   |
|   | 2.5    | Haftungsausschluss                                       | . 5 |
|   | 2.6    | Auszeichnung von Textelementen                           | . 6 |
|   | 2.7    | Marken                                                   | 6   |
|   |        |                                                          | Ū   |
| 3 | Sicher | heitshinweise                                            | 7   |
| 4 | Biblio | thek installieren und einem Projekt hinzufügen           | 8   |
| 5 | NC-Ac  | hse und SPS-Projekt verknüpfen                           | 9   |
| ~ |        |                                                          |     |
| 6 | FUNKT  | ionsbausteine                                            | 10  |
|   | 6.1    | STOBER_BoxName                                           | 11  |
|   |        | 6.1.1 Beispiei-Code                                      | 12  |
|   | 6.2    | STOBER_Backup_Restore_Initiator                          | 12  |
|   |        | 6.2.1 Beispiel-Code                                      | 14  |
|   | 6.3    | STOBER_Backup_Restore                                    | 14  |
|   |        | 6.3.1 Funktionsbaustein verwenden                        | 16  |
|   |        | 6.3.2 Beispiel-Code                                      | 18  |
|   | 6.4    | STOBER_MC_HOME                                           | 20  |
|   |        | 6.4.1 Ablauf der Referenzierung                          | 21  |
|   |        | 6.4.2 Beispiel-Code                                      | 22  |
|   | 6.5    | STOBER_MC_HOME_REF                                       | 23  |
|   |        | 6.5.1 Ablauf der Referenzierung                          | 24  |
|   |        | 6.5.2 Beispiel-Code                                      | 25  |
|   | 6.6    | STOBER_Action                                            | 26  |
|   |        | 6.6.1 Beispiele für Aktionen ohne erforderliche Freigabe | 27  |
|   |        | 6.6.2 Beispiel-Code                                      | 27  |
|   | 6.7    | STOBER_Power_Action                                      | 28  |
|   |        | 6.7.1 Beispiele für Aktionen mit erforderlicher Freigabe | 29  |
|   |        | 6.7.2 Beispiel-Code                                      | 30  |
|   | 6.8    | STOBER_Phase_Test                                        | 31  |
|   |        | 6.8.1 Ablauf des Phasentests                             | 32  |
|   |        | 6.8.2 Beispiel-Code                                      | 33  |

|                   | 6.9                                                                            | STOBER_P                                                                                                    | RM_LoadMatrix                         | 34                                                                                                    |
|-------------------|--------------------------------------------------------------------------------|----------------------------------------------------------------------------------------------------|---------------------------------------|----------------------------------------------------------------------------------------------------|
|                   |                                                                                | 6.9.1                                                                                                    | Ablauf des Auslesens und Schreibens   | 35                                                                                                    |
|                   |                                                                                | 6.9.2                                                                                                    | Beispiel-Code                         | 35                                                                                                    |
|                   | 6.10                                                                           | STOBER_P                                                                                                    | RM_LoadMatrix_AMS                     | 36                                                                                                    |
|                   |                                                                                | 6.10.1                                                                                                    | Ablauf des Auslesens und Schreibens   | 37                                                                                                    |
|                   |                                                                                | 6.10.2                                                                                                    | Beispiel-Code                         | 37                                                                                                    |
|                   | 6.11                                                                           | STOBER_P                                                                                                    | RM_LoadMatrix_File                    | 38                                                                                                    |
|                   |                                                                                | 6.11.1                                                                                                    | Ablauf des Auslesens und Schreibens   | 39                                                                                                    |
|                   |                                                                                | 6.11.2                                                                                                    | Beispiel-Code                         | 40                                                                                                    |
|                   | 6.12                                                                           | STOBER_P                                                                                                    | RM_LoadMatrix_File_AMS                | 41                                                                                                    |
|                   |                                                                                | 6.12.1                                                                                                    | Ablauf des Auslesens und Schreibens   | 42                                                                                                    |
|                   |                                                                                | 6.12.2                                                                                                    | Beispiel-Code                         | 43                                                                                                    |
|                   | 6.13                                                                           | STOBER_S                                                                                                    | DO_Info                               | 44                                                                                                    |
|                   |                                                                                | 6.13.1                                                                                                    | Beispiel-Code                         | 45                                                                                                    |
|                   |                                                                                |                                                                                                    |                                       |                                                                                                    |
| 7                 | Berec                                                                          | hnung des                                                                                                   | Index                                 | 46                                                                                                    |
| 7<br>8            | Berec<br>Diagn                                                                 | hnung des<br>ose                                                                                            | Index                                 | 46<br>47                                                                                                    |
| 7<br>8            | Berec<br>Diagn<br>8.1                                                          | hnung des<br>ose<br>eFBError (                                                                              | Index                                 | <b>46</b><br><b>47</b><br>48                                                                                           |
| 7<br>8            | Berec<br>Diagn<br>8.1                                                          | hnung des<br>ose<br>eFBError (                                                                              | Index                                 | <b>46</b><br><b>47</b><br>48                                                                                           |
| 7<br>8<br>9       | Berec<br>Diagn<br>8.1<br>Anhar                                                 | hnung des<br>ose<br>eFBError (<br>ng                                                                        | Index                                 | <b>46</b><br><b>47</b><br>48<br><b>52</b>                                                                              |
| 7<br>8<br>9       | Berec<br>Diagn<br>8.1<br>Anhar<br>9.1                                          | hnung des<br>ose<br>eFBError (<br>ng<br>Weiterfüh                                                           | Index                                 | <b>46</b><br><b>47</b><br>48<br><b>52</b><br>52                                                                        |
| 7<br>8<br>9       | Berect<br>Diagn<br>8.1<br>Anhar<br>9.1<br>9.2                                  | hnung des<br>ose<br>eFBError (<br>ng<br>Weiterfüh<br>Abkürzung                                              | Index<br>ENUM)<br>rende Informationen | <ul> <li>46</li> <li>47</li> <li>48</li> <li>52</li> <li>53</li> </ul>                                                 |
| 7<br>8<br>9<br>10 | Berec<br>Diagn<br>8.1<br>Anhar<br>9.1<br>9.2<br>Konta                          | hnung des<br>ose<br>eFBError (<br>ng<br>Weiterfüh<br>Abkürzunş<br>kt                                        | Index                                 | <ul> <li>46</li> <li>47</li> <li>48</li> <li>52</li> <li>53</li> <li>54</li> </ul>                                     |
| 7<br>8<br>9<br>10 | Berec<br>Diagn<br>8.1<br>Anhar<br>9.1<br>9.2<br>Konta<br>10.1                  | hnung des<br>ose<br>eFBError (<br>ng<br>Weiterfüh<br>Abkürzunş<br>kt<br>Beratung,                           | Index                                 | <ul> <li>46</li> <li>47</li> <li>48</li> <li>52</li> <li>53</li> <li>54</li> </ul>                                     |
| 7<br>8<br>9<br>10 | Berect<br>Diagn<br>8.1<br>Anhar<br>9.1<br>9.2<br>Konta<br>10.1<br>10.2         | hnung des<br>ose<br>eFBError (<br>ng<br>Weiterfüh<br>Abkürzunş<br>kt<br>Beratung,<br>Ihre Mein              | Index                                 | <ul> <li>46</li> <li>47</li> <li>48</li> <li>52</li> <li>53</li> <li>54</li> <li>54</li> </ul>                         |
| 7<br>8<br>9<br>10 | Berec<br>Diagn<br>8.1<br>Anhar<br>9.1<br>9.2<br>Konta<br>10.1<br>10.2          | hnung des<br>ose<br>eFBError (<br>ng<br>Weiterfüh<br>Abkürzung<br>kt<br>Beratung,<br>Ihre Mein              | Index                                 | <ul> <li>46</li> <li>47</li> <li>48</li> <li>52</li> <li>53</li> <li>54</li> <li>54</li> <li>54</li> </ul>             |
| 7<br>8<br>9<br>10 | Berect<br>Diagn<br>8.1<br>Anhar<br>9.1<br>9.2<br>Konta<br>10.1<br>10.2<br>10.3 | hnung des<br>ose<br>eFBError (<br>ng<br>Weiterfüh<br>Abkürzunş<br>kt<br>Beratung,<br>Ihre Mein<br>Weltweite | Index                                 | <ul> <li>46</li> <li>47</li> <li>48</li> <li>52</li> <li>53</li> <li>54</li> <li>54</li> <li>54</li> <li>55</li> </ul> |

## 1 Vorwort

Die Funktionsbausteine von STÖBER stellen kleine, funktionale Software-Einheiten dar, die Sie bei der Inbetriebnahme Ihrer Antriebsregler und im Service-Fall unterstützen. Sie können Sie in TwinCAT 3 in verschiedenen Projekten wiederverwenden.

Die verfügbaren Funktionsbausteine finden Sie in gepackter Form unter <u>http://www.stoeber.de/de/downloads/</u>. Geben Sie im Suchfeld TwinCAT 3 Bausteine ein.

## 2 Benutzerinformationen

Um die von STÖBER zur Verfügung gestellten Funktionsbausteine effizient nutzen zu können, sollten Ihnen die Netzwerktechnologie EtherCAT und damit verbunden die Beckhoff Automatisierungssysteme, insbesondere die Programmierung mit TwinCAT 3 sowie die Erstellung und Bearbeitung der Hardware-Konfiguration bekannt sein.

## 2.1 Aktualität

Prüfen Sie, ob Ihnen mit diesem Dokument die aktuelle Version der Dokumentation vorliegt. Auf unserer Webseite stellen wir Ihnen die neuesten Dokumentversionen zu unseren Produkten zum Download zur Verfügung: <a href="http://www.stoeber.de/de/downloads/">http://www.stoeber.de/de/downloads/</a>.

# 2.2 Originalsprache

Die Originalsprache dieser Dokumentation ist Deutsch; alle anderssprachigen Fassungen sind von der Originalsprache abgeleitet.

## 2.3 Beschriebenes Produkt

Diese Dokumentation ist verbindlich für:

STÖBER Antriebsregler der 6. Generation.

## 2.4 Mitgeltende Dokumentationen

Diese Dokumentation ergänzt die Handbücher EtherCAT für SD6 oder EtherCAT für SC6 und SI6 sowie damit verbunden das Handbuch zur Applikation CiA 402. Sie dürfen die vorliegende Dokumentation nur in Verbindung mit den genannten Handbüchern verwenden (siehe <u>Weiterführende Informationen [> 52</u>]).

## 2.5 Haftungsausschluss

Bei der im STÖBER Download-Center zur Verfügung gestellten Bibliothek und den darin enthaltenen Funktionsbausteinen für TwinCAT 3 handelt es sich um einen kostenlosen Service.

Für deren Inhalt, Funktion und Anwendbarkeit in einer konkreten Maschine oder Anwendung übernimmt STÖBER keine Haftung.

## 2.6 Auszeichnung von Textelementen

Bestimmte Elemente des Fließtexts werden wie folgt ausgezeichnet.

| Wichtige Information         | Wörter oder Ausdrücke mit besonderer Bedeutung |
|------------------------------|------------------------------------------------|
| Interpolated position mode   | Optional: Datei-, Produkt- oder sonstige Namen |
| Weiterführende Informationen | Interner Querverweis                           |
| http://www.musterlink.de     | Externer Querverweis                           |

### Software- und Display-Anzeigen

Um den unterschiedlichen Informationsgehalt von Elementen, die von der Software-Oberfläche oder dem Display eines Antriebsreglers zitiert werden sowie eventuelle Benutzereingaben entsprechend kenntlich zu machen, werden folgende Darstellungen verwendet.

| Hauptmenü<br>Einstellungen                              | Von der Oberfläche zitierte Fenster-, Dialog- , Seitennamen oder<br>Schaltflächen, zusammengesetzte Eigennamen, Funktionen |
|---------------------------------------------------------|----------------------------------------------------------------------------------------------------|
| Wählen Sie<br>Referenziermethode A                      | Vorgegebene Eingabe                                                                                                    |
| Hinterlegen Sie Ihre<br><eigene ip-adresse=""></eigene> | Benutzerdefinierte Eingabe                                                                                                 |
| EREIGNIS 52:<br>KOMMUNIKATION                           | Display-Anzeigen (Status, Meldungen, Warnungen, Störungen)                                                                 |

Tastenkürzel und Befehlsfolgen oder Pfade sind folgendermaßen dargestellt.

| [Strg], [Strg] + [S]       | Taste, Tastenkombination                    |
|----------------------------|---------------------------------------------|
| Tabelle > Tabelle einfügen | Navigation zu Menüs/Untermenüs (Pfadangabe) |

## 2.7 Marken

Die folgenden Namen, die in Verbindung mit dem Gerät, seiner optionalen Ausstattung und seinem Zubehör verwendet werden, sind Marken oder eingetragene Marken anderer Unternehmen:

| CANopen <sup>°</sup> ,<br>CiA <sup>°</sup>                                                               | CANopen <sup>®</sup> und CiA <sup>®</sup> sind eingetragene Unionsmarken des CAN in AUTOMATION e.V.,<br>Nürnberg, Deutschland.                                                                                                    |
|----------------------------------------------------------------------------------------------------|----------------------------------------------------------------------------------------------------|
| EtherCAT <sup>°</sup> ,<br>Safety over EtherCAT <sup>°</sup>                                             | EtherCAT <sup>®</sup> und Safety over EtherCAT <sup>®</sup> sind eingetragene Marken und patentierte Technologien, lizenziert durch die Beckhoff Automation GmbH, Deutschland.                                                                             |
| TwinCAT <sup>®</sup>                                                                                     | TwinCAT <sup>®</sup> ist eine eingetragene und lizenzierte Marke der Beckhoff Automation GmbH, Deutschland.                                                                                                    |
| Windows <sup>°</sup> ,<br>Windows <sup>°</sup> 7,<br>Windows <sup>°</sup> 10,<br>Windows <sup>°</sup> 11 | Windows <sup>®</sup> , das Windows <sup>®</sup> -Logo, Windows <sup>®</sup> XP, Windows <sup>®</sup> 7, Windows <sup>®</sup> 10 und<br>Windows <sup>®</sup> 11 sind eingetragene Marken der Microsoft Corporation in den USA und/<br>oder anderen Ländern. |

Alle anderen, hier nicht aufgeführten Marken, sind Eigentum ihrer jeweiligen Inhaber.

Erzeugnisse, die als Marken eingetragen sind, sind in dieser Dokumentation nicht besonders kenntlich gemacht. Vorliegende Schutzrechte (Patente, Warenzeichen, Gebrauchsmusterschutz) sind zu beachten.

## 3 Sicherheitshinweise

### **WARNUNG!**

### Lebensgefahr bei Nichtbeachtung von Sicherheitshinweisen und Restrisiken!

Bei Nichtbeachtung der Sicherheitshinweise und Restrisiken in der Dokumentation des Antriebsreglers können Unfälle mit schweren Verletzungen oder Tod auftreten.

- Halten Sie die Sicherheitshinweise in der Antriebsregler-Dokumentation ein.
- Berücksichtigen Sie bei der Risikobeurteilung für die Maschine oder Anlage die Restrisiken.

### **WARNUNG!**

### Fehlfunktion der Maschine infolge fehlerhafter oder veränderter Parametrierung!

Bei fehlerhafter oder veränderter Parametrierung können Fehlfunktionen an Maschinen oder Anlagen auftreten, die zu schweren Verletzungen oder Tod führen können.

- Beachten Sie die Security-Hinweise in der Antriebsregler-Dokumentation.
- Schützen Sie z. B. die Parametrierung vor unbefugtem Zugriff.
- Treffen Sie geeignete Maßnahmen für mögliche Fehlfunktionen (z. B. Not-Aus oder Not-Halt).

# 4 Bibliothek installieren und einem Projekt hinzufügen

Wenn Sie Funktionsbausteine von STÖBER verwenden möchten, müssen Sie diese in TwinCAT 3 als Bibliothek installieren und Ihrem Projekt hinzufügen.

### **Bibliothek installieren**

- 1. Navigieren Sie im Solution Explorer zu Ihrem SPS-Projekt > References.
- 2. Klicken Sie im Hauptfenster auf Add library.
  - ⇒ Das Fenster Add library öffnet sich.
- 3. Klicken Sie auf Advanced....
  - ⇒ Ein weiteres Fenster Add library öffnet sich.
- 4. Klicken Sie auf Library Repository....
- 5. Das Fenster Library Repository öffnet sich.
- 6. Klicken Sie auf Install..., navigieren Sie zu der zu installierenden Bibliothek und klicken Sie auf Open.
- ⇒ Die ausgewählte Bibliothek wird in das Bibliotheksrepository installiert.

#### Bibliothek einem Projekt hinzufügen

- 1. Navigieren Sie im Solution Explorer zu Ihrem SPS-Projekt > References.
- 2. Klicken Sie im Hauptfenster auf Add library.
  - ⇒ Das Fenster Add library öffnet sich.
- 3. Wählen Sie unter Application > STÖBER Antriebstechnik GmbH + Co. KG die Bibliothek aus, die Sie hinzufügen möchten und bestätigen Sie mit OK.
- $\Rightarrow$  Die Bibliothek wird im Solution Explorer Ihrem SPS-Projekt unter References hinzugefügt.

# 5 NC-Achse und SPS-Projekt verknüpfen

Ist die Übergabe einer NC-Achse an den Funktionsbaustein erforderlich, müssen Sie eine Verknüpfung zwischen NC-Achse und SPS-Projekt erstellen. Ob eine Verknüpfung Voraussetzung ist, entnehmen Sie der Beschreibung des jeweiligen Funktionsbausteins.

### Variable anlegen

Definieren Sie in Ihrem SPS-Projekt eine Variable vom Typ AXIS\_REF.

### Variable und NC-Achse verknüpfen

- ✓ Sie haben den Config-Modus aktiviert.
- 1. Navigieren Sie im Solution Explorer zu Motion > NC-Task 1 SAF > Axes > Axis1.
- 2. Wechseln Sie im Hauptfenster in das Register Settings.
- 3. Wählen Sie Link To PLC ....
  - ⇒ Das Fenster Select Axis PLC Reference ('Axis 1') öffnet sich.
- 4. Wählen Sie aus der Liste die zuvor im SPS-Projekt angelegte Variable vom Typ AXIS\_REF aus und bestätigen Sie mit OK.
- ⇒ Variable und NC-Achse sind verknüpft.

# 6 Funktionsbausteine

Nachfolgende Tabelle liefert Ihnen eine Übersicht über die verfügbaren Funktionsbausteine.

| Funktionsbaustein                                | Beschreibung                                                                                                    | Software-Version | Bibliotheksversion |
|--------------------------------------------------|----------------------------------------------------------------------------------------------------|------------------|--------------------|
| STOBER BoxName [ 11]                             | Name des EtherCAT SubDevices in<br>Parameter A251 des<br>Antriebsreglers schreiben                                                                                                    | Ab V 3.1.4022.22 | Ab V 3.1.0.0       |
| STOBER Backup Restore Initiator<br>[▶ <u>12]</u> | Mögliche Services für den<br>Funktionsbaustein<br>STOBER_Backup_Restore ermitteln                                                                                                    | Ab V 3.1.4024.40 | Ab V 3.1.2.0       |
| STOBER Backup Restore [ 14]                      | Projektierungen aus TwinCAT 3 in die Antriebsregler laden                                                                                                    | Ab V 3.1.4022.22 | Ab V 3.1.1.0       |
| STOBER MC HOME [▶ 20]                            | Antriebsreglergeführte<br>Referenzierung der Applikationen<br>CiA 402 und CiA 402 HiRes Motion<br>steuern (mit Übergabe einer<br>NC-Achse)                                                      | Ab V 3.1.4022.22 | Ab V 3.1.0.0       |
| STOBER MC HOME REF [ 23]                         | Antriebsreglergeführte<br>Referenzierung der Applikationen<br>CiA 402 und CiA 402 HiRes Motion<br>steuern (mit Übergabe von<br>Referenzposition,<br>Referenziermethode sowie einer<br>NC-Achse) | Ab V 3.1.4024.40 | Ab V 3.1.2.0       |
| STOBER_Action [ 26]                              | Aktionen auf dem Antriebsregler<br>ausführen                                                                                                    | Ab V 3.1.4024.40 | Ab V 3.1.2.0       |
| STOBER Power Action [▶ 28]                       | Aktionen auf dem Antriebsregler<br>ausführen nach vorheriger<br>Freigabe des Antriebsreglers (mit<br>Übergabe einer NC-Achse)                                                                   | Ab V 3.1.4024.40 | Ab V 3.1.2.0       |
| STOBER Phase Test [▶ 31]                         | Aktion Phasentest auf dem<br>Antriebsregler ausführen (mit<br>Übergabe einer NC-Achse)                                                                                                    | Ab V 3.1.4024.40 | Ab V 3.1.2.0       |
| STOBER_PRM_LoadMatrix [ 34]                      | Last-Matrix aus dem Antriebsregler<br>auslesen (R118) und in ein Array<br>schreiben (mit Übergabe einer<br>NC-Achse)                                                                            | Ab V 3.1.4024.40 | Ab V 3.1.2.0       |
| STOBER_PRM_LoadMatrix_AMS<br>[▶_36]              | Last-Matrix aus dem Antriebsregler<br>auslesen (R118) und in ein Array<br>schreiben                                                                                                    | Ab V 3.1.4024.40 | Ab V 3.1.2.0       |
| STOBER PRM LoadMatrix File<br>[▶ <u>38]</u>      | Last-Matrix aus dem Antriebsregler<br>auslesen (R118) und als Datei in ein<br>Verzeichnis legen (mit Übergabe<br>einer NC-Achse)                                                                | Ab V 3.1.4024.40 | Ab V 3.1.2.0       |
| STOBER PRM LoadMatrix File<br>AMS [▶ 41]         | Last-Matrix aus dem Antriebsregler<br>auslesen (R118) und als Datei in<br>ein Verzeichnis legen                                                                                                 | Ab V 3.1.4024.40 | Ab V 3.1.2.3       |
| STOBER_SDO_Info [▶ 44]                           | Ermitteln, ob Service SDO Info im<br>Antriebsregler aktiv ist                                                                                                    | Ab V 3.1.4024.40 | Ab V 3.1.2.0       |

Tab. 1: Funktionsbausteine für TwinCAT 3

## 6.1 STOBER\_BoxName

Durch das Ausführen des Funktionsbausteins STOBER\_BoxName in Ihrem TwinCAT-Projekt wird der in TwinCAT 3 vergebene Name des EtherCAT SubDevices automatisch in Parameter A251 des Antriebsreglers geschrieben. Dieser Vorgang wird für alle STÖBER Antriebsregler im Projekt mit einmaligem Ausführen des Funktionsbausteins durchgeführt. Dies erleichtert Ihnen bei der Konfiguration der Antriebsregler in der DriveControlSuite die Zuordnung zu den in TwinCAT 3 projektierten Antriebsreglern. Die Übertragung des Namens an das EtherCAT SubDevice erfolgt über den SDO-Datenaustausch.

### Voraussetzungen

- TwinCAT 3 ab Version 3.1.4022.22
- Bibliothek STOBER\_G6\_Util ab Version 3.1.0.0

### Information

Achten Sie bei der Verwendung des Funktionsbausteins darauf, dass bei der Inbetriebnahme die tatsächlich verwendete Hardware mit der in TwinCAT 3 konfigurierten Topologie übereinstimmen muss. Stimmen Hardware und Netzwerk-Topologie in TwinCAT 3 nicht überein, führt dies zu Fehlfunktionen des Funktionsbausteins.

### Parameter

|   | STOBER_BoxName                          |                    |
|---|-----------------------------------------|--------------------|
| _ | Execute BOOL                            | BOOL Busy          |
| _ | AmsNetId_EtherCAT_MainDevice T_AmsNetID | BOOL Done          |
|   |                                         | BOOL Error         |
|   |                                         | UDINT ErrorID      |
|   |                                         | eFBError FBErrorID |

Abb. 1: Funktionsbaustein STOBER\_BoxName: Ein- und Ausgangsparameter

| Parameter                        | Datentyp   | Deklaration | Beschreibung                                                                         |
|----------------------------------|------------|-------------|--------------------------------------------------------------------------------------|
| Execute                          | BOOL       | IN          | Aktivieren des Funktionsbausteins mit steigender Flanke                              |
| AmsNetId_EtherCAT_<br>MainDevice | T_AmsNetID | IN          | AMS NetID des EtherCAT MainDevices                                                   |
| Busy                             | BOOL       | OUT         | Zustand des Funktionsbausteins (Busy = True:<br>Schreiben noch nicht beendet)        |
| Done                             | BOOL       | OUT         | Zustand des Funktionsbausteins (Done = True:<br>Schreiben erfolgreich abgeschlossen) |
| Error                            | BOOL       | OUT         | Zustand des Funktionsbausteins (Error = True:<br>Schreiben fehlerhaft)               |
| ErrorID                          | UDINT      | OUT         | Beckhoff-spezifischer ADS Error Code der intern verwendeten Funktionsbausteine       |
| FBErrorID                        | eFBError   | OUT         | Bausteinspezifischer Fehler-Code (siehe<br><u>eFBError (ENUM) [] 48]</u> )           |

Tab. 2: Funktionsbaustein STOBER\_BoxName: Parameter

Informationen zu den Datentypen entnehmen Sie der Dokumentation zu TwinCAT 3 unter <u>https://infosys.beckhoff.com/</u> <u>content/1031/tc3 plc intro/2529388939.html</u>.

### 6.1.1 Beispiel-Code

Das folgende Beispiel dient der Implementierung in Strukturiertem Text (ST).

```
PROGRAM MAIN
VAR
      fbBoxname:STOBER BoxName;
      bExecuteBox: BOOL;
      bError: BOOL;
      bBusy: BOOL;
      bDone: BOOL;
      uiErrorID: UDINT;
      uiFbErrorID: eFBError;
END VAR
fbBoxname (
      AmsNetId EtherCAT MainDevice:='172.18.132.104.2.1',
      Execute:=bExecuteBox,
      Error=>bError,
      Busy=>bBusy,
      Done=>bDone,
      ErrorID=>uiErrorID,
      FBErrorID=>uiFbErrorID);
```

## 6.2 STOBER\_Backup\_Restore\_Initiator

Über den Funktionsbaustein STOBER\_Backup\_Restore\_Initiator können die möglichen Services für den Funktionsbaustein STOBER\_Backup\_Restore ermittelt werden. Der Funktionsbaustein überprüft, ob ein Backup durchgeführt werden kann oder ob ein Restore erforderlich ist. Anhand des Ausgangs iAction des Funktionsbausteins können Sie den Service für den Eingang Servicetype des Funktionsbausteins STOBER\_Backup\_Restore bestimmen.

### Voraussetzungen

- TwinCAT 3 ab Version 3.1.4024.40
- Bibliothek STOBER\_G6\_Util ab Version 3.1.2.0
- Zielplattform: PC oder CX mit Betriebssystem Windows Embedded Standard (WES) 7, Windows 7 oder Windows 10
- Engineering-PC mit TwinCAT 3 Engineering-Umgebung (XAE) und externe EtherCAT-Steuerung mit TwinCAT 3 Laufzeitumgebung (XAR)

### Parameter

|   | STOBER_Backup_Restore_Initiator         |                    |
|---|-----------------------------------------|--------------------|
|   | Execute BOOL                            | BOOL Busy          |
| _ | AmsNetId_EtherCAT_MainDevice T_AmsNetID | BOOL Done          |
| _ | Filepath T_MAXSTRING                    | BOOL Error         |
| _ | SubDeviceAddr UINT                      | UDINT ErrorID      |
|   |                                         | eFBError FBErrorID |
|   |                                         | INT iAction        |
|   |                                         | BOOL newEntry      |

Abb. 2: Funktionsbaustein STOBER\_Backup\_Restore\_Initiator: Ein- und Ausgangsparameter

| Parameter                        | Datentyp    | Deklaration | Beschreibung                                                                            |
|----------------------------------|-------------|-------------|-----------------------------------------------------------------------------------------|
| Execute                          | BOOL        | IN          | Aktivieren des Funktionsbausteins mit steigender Flanke                                 |
| AmsNetId_EtherCAT_<br>MainDevice | T_AmsNetID  | IN          | AMS NetID des EtherCAT MainDevices                                                      |
| Filepath                         | T_MAXSTRING | IN          | Dateipfad zum Verzeichnis der Projektdatei (*.ds6) auf der EtherCAT-Steuerung           |
| SubDeviceAddr                    | UINT        | IN          | Adresse des EtherCAT SubDevices                                                         |
| Busy                             | BOOL        | OUT         | Zustand des Funktionsbausteins (Busy = True:<br>Service noch nicht beendet)             |
| Done                             | BOOL        | OUT         | Zustand des Funktionsbausteins (Done = True:<br>Service erfolgreich abgeschlossen)      |
| Error                            | BOOL        | OUT         | Zustand des Funktionsbausteins (Error = True:<br>Service fehlerhaft)                    |
| ErrorID                          | UDINT       | OUT         | Beckhoff-spezifischer ADS Error Code der intern verwendeten Funktionsbausteine          |
| FBErrorID                        | eFBError    | OUT         | Bausteinspezifischer Fehler-Code (siehe<br><u>eFBError (ENUM) [} 48]</u> )              |
| iAction                          | INT         | OUT         | Aktion, die vom Funktionsbaustein<br>STOBER_Backup_Restore angefordert werden<br>kann:  |
|                                  |             |             | <ul> <li>iAction = 0 (Backup, Backup mit<br/>Rückdokumentation oder Restore)</li> </ul> |
|                                  |             |             | <ul> <li>iAction = 2 (Restore)</li> </ul>                                               |
| newEntry                         | BOOL        | OUT         | Informationen zur DeviceInfo.txt:                                                       |
|                                  |             |             | newEntry = True: Antriebsregler wurde in                                                |
|                                  |             |             | DeviceInfo.txt aufgenommen oder                                                         |
|                                  |             |             | Deviceinto.txt wurde neu erstellt                                                       |
|                                  |             |             | newEntry = False: Antriebsregler ist in<br>DeviceInfo tyt baraits onthalton             |
|                                  |             |             | Devicenno.txt bereits entitalten                                                        |

05/2024 | ID 443370.01

Tab. 3: Funktionsbaustein STOBER\_Backup\_Restore\_Initiator: Parameter

Informationen zu den Datentypen entnehmen Sie der Dokumentation zu TwinCAT 3 unter <u>https://infosys.beckhoff.com/</u> <u>content/1031/tc3\_plc\_intro/2529388939.html</u>.

### 6.2.1 Beispiel-Code

Das folgende Beispiel dient der Implementierung in Strukturiertem Text (ST).

```
PROGRAM MAIN
VAR
      fbBackup Init:STOBER Backup Restore Initiator;
      bExecute: BOOL;
      bError: BOOL;
      bBusy: BOOL;
      bDone: BOOL;
      ErrorIDADS: UDINT;
      FbErrorID: STOBER G6 Util.eFBERROR;
      iAction: INT;
END_VAR
fbBackup Init(
      AmsNetId EtherCAT MainDevice:='192.168.12.50.3.1',
      Execute:=bExecute,
      Filepath:='C:\Transfer\ExampleProject\DS6-Projects',
      SubDeviceAddr:=1004,
      Error=>bError,
      Busy=>bBusy,
      Done=>bDone,
      ErrorID=>ErrorIDADS,
      FBErrorID=>FbErrorID,
      iAction=>iAction);
```

## 6.3 STOBER\_Backup\_Restore

Der Funktionsbaustein STOBER\_Backup\_Restore ermöglicht es, ausgewählte DriveControlSuite-Konfigurationen über TwinCAT 3 von der EtherCAT-Steuerung an den Antriebsregler zu senden oder aus dem Antriebsregler zu lesen. Für die korrekte Zuordnung der in der DriveControlSuite projektierten Antriebsregler zu den projektierten EtherCAT SubDevices in TwinCAT 3 benötigen Sie zusätzlich den Funktionsbaustein STOBER\_BoxName.

Um zu ermitteln, welche Services möglich sind, führen Sie vorab den Funktionsbaustein STOBER\_Backup\_Restore\_Initiator aus.

Der Funktionsbaustein STOBER\_Backup\_Restore greift auf den Skriptmodus der DriveControlSuite zu. Das Sichern oder Wiederherstellen der Konfiguration im Antriebsregler wird ausgeführt, sobald die DriveControlSuite gestartet und eine Online-Verbindung hergestellt ist.

### Information

Der Funktionsbaustein führt die Aktion Werte speichern aus (A00).

### Voraussetzungen

- TwinCAT 3 ab Version 3.1.4024.40
- Bibliothek STOBER\_G6\_Util ab Version 3.1.2.0
- Zielplattform: PC oder CX mit Betriebssystem Windows Embedded Standard (WES) 7, Windows 7 oder Windows 10
- Engineering-PC mit TwinCAT 3 Engineering-Umgebung (XAE) und externe EtherCAT-Steuerung mit TwinCAT 3 Laufzeitumgebung (XAR)
- DriveControlSuite ab Version 6.5-K, installiert auf der EtherCAT-Steuerung

### Parameter

|   | STOBER_Backup_Restore                   |                    |
|---|-----------------------------------------|--------------------|
|   | Execute BOOL                            | BOOL Busy          |
|   | AmsNetId_EtherCAT_MainDevice T_AmsNetID | BOOL Done          |
|   | Filepath T_MAXSTRING                    | BOOL Error         |
|   | DS6ProcessPath T_MAXSTRING              | UDINT ErrorID      |
| _ | SubDeviceAddr UINT                      | eFBError FBErrorID |
|   | Servicetype eService                    |                    |

Abb. 3: Funktionsbaustein STOBER\_Backup\_Restore: Ein- und Ausgangsparameter

| Parameter                        | Datentyp    | Deklaration | Beschreibung                                                                                                    |
|----------------------------------|-------------|-------------|----------------------------------------------------------------------------------------------------|
| Execute                          | BOOL        | IN          | Aktivieren des Funktionsbausteins mit steigender Flanke                                                                                       |
| AmsNetId_EtherCAT_<br>MainDevice | T_AmsNetID  | IN          | AMS NetID des EtherCAT MainDevices                                                                                                    |
| Filepath                         | T_MAXSTRING | IN          | Dateipfad zum Verzeichnis der Projektdatei (*.ds6) auf der EtherCAT-Steuerung                                                                 |
| DS6ProcessPath                   | T_MAXSTRING | IN          | Dateipfad zur DriveControlSuite (*.exe) auf der EtherCAT-<br>Steuerung, z. B.:<br>C:\Program Files (x86)\STOBER\DriveControlSuite (6.X-X)\bin |
| SubDeviceAddr                    | UINT        | IN          | Adresse des EtherCAT SubDevices                                                                                                    |
| Servicetype                      | eService    | IN          | Angefragter Service: <ul> <li>Backup</li> <li>Backup_RevDocu (Backup mit Rückdokumentation)</li> <li>Restore</li> </ul>                       |
| Busy                             | BOOL        | OUT         | Zustand des Funktionsbausteins (Busy = True: Service noch nicht beendet)                                                                      |
| Done                             | BOOL        | OUT         | Zustand des Funktionsbausteins (Done = True: Service erfolgreich abgeschlossen)                                                               |
| Error                            | BOOL        | OUT         | Zustand des Funktionsbausteins (Error = True: Service fehlerhaft)                                                                             |
| ErrorID                          | UDINT       | OUT         | Beckhoff-spezifischer ADS Error Code der intern verwendeten<br>Funktionsbausteine                                                             |
| FBErrorID                        | eFBError    | OUT         | Bausteinspezifischer Fehler-Code (siehe <u>eFBError (ENUM) [▶ 48]</u> )                                                                       |

Tab. 4: Funktionsbaustein STOBER\_Backup\_Restore: Parameter

Informationen zu den Datentypen entnehmen Sie der Dokumentation zu TwinCAT 3 unter <u>https://infosys.beckhoff.com/</u> <u>content/1031/tc3\_plc\_intro/2529388939.html</u>.

#### Services

| Servicetype    | Beschreibung                                                                                                    |
|----------------|----------------------------------------------------------------------------------------------------|
| Backup         | Das Projekt wird aus dem Antriebsregler ausgelesen und im Verzeichnis auf der EtherCAT-<br>Steuerung gespeichert.                   |
| Backup_RevDocu | Das Projekt wird mit Rückdokumentation aus dem Antriebsregler ausgelesen und im Verzeichnis auf der EtherCAT-Steuerung gespeichert. |
| Restore        | Das Projekt im Verzeichnis auf der EtherCAT-Steuerung wird an den Antriebsregler übertragen und dort gespeichert.                   |

Tab. 5: Funktionsbaustein STOBER\_Backup\_Restore: Servicetype

#### Information

Wird ein Backup-Service ausgeführt und im Verzeichnis auf der EtherCAT-Steuerung ist bereits ein Projekt vorhanden, wird dieses in das Unterverzeichnis SaveOriginals verschoben und mit Datum und Uhrzeit versehen. Das Unterverzeichnis wird automatisch erstellt, sobald ein Backup-Service erstmals ausgeführt wird.

### 6.3.1 Funktionsbaustein verwenden

Projektieren Sie alle Antriebsregler, tragen Sie die SPS-Gerätenamen ein und speichern Sie Ihr DS6-Projekt auf der EtherCAT-Steuerung. Führen Sie im Anschluss die Funktionsbausteine STOBER\_BoxName und STOBER\_Backup\_Restore aus.

#### Information

Für jeden Antriebsregler in Ihrem EtherCAT-Netzwerk benötigen Sie eine Instanz des Funktionsbausteins STOBER\_Backup\_Restore.

#### DS6-Projekt anlegen und Projektierung auf den Antriebsreglern speichern

- 1. Erstellen Sie ein neues Projektverzeichnis auf Ihrer EtherCAT-Steuerung.
- 2. Starten Sie die DriveControlSuite auf der EtherCAT-Steuerung.
- 3. Erstellen Sie ein Projekt und projektieren Sie alle Antriebsregler in Ihrem EtherCAT-Netzwerk.
- 4. Übertragen Sie das Projekt an die Antriebsregler und speichern Sie es auf diesen nichtflüchtig ab.

#### Information

Alternativ können Sie für jeden Antriebsregler in Ihrem EtherCAT-Netzwerk jeweils ein separates DS6-Projekt erstellen.

#### SPS-Gerätenamen eintragen und DS6-Projekt auf der EtherCAT-Steuerung speichern

- 1. Wechseln Sie zu TwinCAT XAE und navigieren Sie im Solution Explorer zu einem EtherCAT SubDevice.
- 2. Doppelklicken Sie auf das EtherCAT SubDevice, um es zu öffnen.
- Hauptfenster > Register General > Feld Name: Kopieren Sie den Namen des EtherCAT SubDevices in die Zwischenablage.
- 4. Wechseln Sie zur DriveControlSuite auf Ihrer EtherCAT-Steuerung.
- 5. Markieren Sie im Projektbaum den entsprechenden Antriebsregler und klicken Sie im Projektmenü > Bereich Parameterliste auf die gewünschte projektierte Achse.
- Gruppe A > Parameter A251 SPS-Gerätename:
   Fügen Sie den kopierten Namen aus der Zwischenablage ein.
- 7. Wiederholen Sie die Schritte für alle weiteren Antriebsregler in Ihrem Projekt.
- 8. Speichern Sie das Projekt in das zuvor auf der EtherCAT-Steuerung erstellte Verzeichnis.
- 9. Schließen Sie die DriveControlSuite auf der EtherCAT-Steuerung.

#### Information

Speichern Sie das Projekt erst ab, nachdem Sie mit den Antriebsreglern online verbunden waren. Stellen Sie sicher, dass beim Verbindungsaufbau die Produktionsnummer des jeweiligen Antriebsreglers in Parameter E52[2] eingetragen wurde.

### Funktionsbaustein ausführen

#### Information

Bei der ersten Verwendung des Funktionsbausteins STOBER\_Backup\_Restore wird der Service Restore ausgeführt, um das Projekt an die Antriebsregler zu übertragen.

Um zu ermitteln, welche Services möglich sind, führen Sie vorab den Funktionsbaustein STOBER\_Backup\_Restore\_Initiator aus.

Wird der falsche Service angefordert, gibt der Ausgang FBErrorID des Funktionsbausteins STOBER\_Backup\_Restore den Fehler 109: WRONG\_SERVICE\_TYPE\_INPUT aus.

- ✓ Am Eingang Filepath des Funktionsbausteins STOBER\_Backup\_Restore ist der Dateipfad zum Verzeichnis der Projektdatei (\*.ds6) auf der EtherCAT-Steuerung angegeben.
- Am Eingang DS6ProcessPath des Funktionsbausteins STOBER\_Backup\_Restore ist der Dateipfad zur DriveControlSuite (\*.exe) auf der EtherCAT-Steuerung angegeben.
- 1. Wechseln Sie zu TwinCAT XAE.
- 2. Stellen Sie sicher, dass sich alle Antriebsregler in Ihrem EtherCAT-Netzwerk im Zustand Operational befinden.
- 3. Führen Sie den Funktionsbaustein STOBER\_BoxName aus.
  - ⇒ Hat der Funktionsbaustein die Namen aller EtherCAT SubDevices in die Antriebsregler geschrieben, wird der Ausgang Done auf True gesetzt.
- 4. Rufen Sie im Anschluss die Instanzen des Funktionsbausteins STOBER\_Backup\_Restore für jeden Antriebsregler nacheinander auf.
- ⇒ Nach erfolgreichem Abschluss des Services wird der Ausgang Done auf True gesetzt.
- ⇒ Die Daten werden im Antriebsregler nichtflüchtig gespeichert.

### 6.3.2 Beispiel-Code

Das folgende Beispielprojekt dient der Implementierung in Strukturiertem Text (ST). Es zeigt die serielle Ausführung des Funktionsbausteins STOBER\_Backup\_Restore für ein EtherCAT-Netzwerk mit zwei Antriebsreglern.

```
PROGRAM MAIN
VAR
      fbBoxname:STOBER BoxName;
      fbBackup Init1, fbBackup Init2:STOBER Backup Restore Initiator;
      fbBackup1,fbBackup2:STOBER Backup Restore;
      bExecuteBox: BOOL;
      bExecute_BR_init: ARRAY [0..1] OF BOOL;
      done init: ARRAY [0..1] OF BOOL;
      busy init: ARRAY [0..1] OF BOOL;
      Error init: ARRAY [0..1] OF BOOL;
      BR Init ErrorIDADS: ARRAY [0..1] OF UDINT;
      BR Init FbErrorID: ARRAY [0..1] OF STOBER G6 Util.eFBERROR;
      bExecute_BR: ARRAY [0..1] OF BOOL;
      done: ARRAY [0..1] OF BOOL;
      busy: ARRAY [0..1] OF BOOL;
      Error: ARRAY [0..1] OF BOOL;
      errorIDADS: ARRAY [0..1] OF UDINT;
      FBErrorID: ARRAY [0..1] OF STOBER G6 Util.eFBERROR;
      iAction: ARRAY [0..1] OF INT;
      bError: BOOL;
      bBusy: BOOL;
      bDone: BOOL;
      uiErrorID: UDINT;
      uiFbErrorID: STOBER G6 Util.eFBError;
      service: ARRAY [0..1] OF STOBER G6 Util.eService;
END VAR
fbBoxname (
      AmsNetId EtherCAT MainDevice:='192.168.12.50.3.1',
      Execute:=bExecuteBox,
      Error=>bError,
      Busy=>bBusy,
      Done=>bDone,
      ErrorID=>uiErrorID,
      FBErrorID=>uiFbErrorID);
fbBackup_Init1(
      Execute:=bExecute BR init[0],
      AmsNetId EtherCAT MainDevice:='192.168.12.50.3.1',
      Filepath:='C:\Transfer\ExampleProject\DS6-Projects',
      SubDeviceAddr:=1004,
      Done=>done init[0],
      Busy=>busy init[0],
      Error =>Error init[0],
      ErrorID=>BR Init ErrorIDADS[0],
      FBErrorID=>BR_Init_FbErrorID [0],
      iAction=>iAction[0]);
```

```
IF iAction[0] = 0 THEN
      service[0]:=STOBER G6 Util.eService.Backup;
ELSE
      service[0]:=STOBER G6 Util.eService.RESTORE;
END IF
fbBackup1(
      Execute:=bExecute BR[0] AND done init[0],
      AmsNetId EtherCAT MainDevice:='192.168.12.50.3.1',
      Filepath:='C:\Transfer\ExampleProject\DS6-Projects',
      DS6ProcessPath:='C:\DS6\DriveControlSuite Nightly\bin',
      SubDeviceAddr:=1004,
      Servicetype:=service[0],
      Done=>done[0],
      Busy=>busy[0],
      Error[0],
      ErrorID=>errorIDADS[0],
      FBErrorID=>FbErrorID[0]);
fbBackup Init2(
      Execute:=bExecute BR init[1] AND done[0],
      AmsNetId EtherCAT MainDevice:='192.168.12.50.3.1',
      Filepath:='C:\Transfer\ExampleProject\DS6-Projects',
      SubDeviceAddr:=1005,
      Done=>done init[1],
      Busy=>busy init[1],
      Error init[1],
      ErrorID=>BR Init ErrorIDADS[1],
      FBErrorID=>BR Init FbErrorID [1],
      iAction=>iAction[1]);
IF iAction[1] = 0 THEN
      service[1]:=STOBER G6 Util.eService.Backup;
ELSE
      service[1]:=STOBER G6 Util.eService.RESTORE;
END IF
fbBackup2(
      Execute:=bExecute BR[1] AND done init[1],
      AmsNetId EtherCAT MainDevice:='192.168.12.50.3.1',
      Filepath:='C:\Transfer\ExampleProject\DS6-Projects',
      DS6ProcessPath:='C:\DS6\DriveControlSuite Nightly\bin',
      SubDeviceAddr:=1005,
      Servicetype:=service[1],
      Done=>done[1],
      Busy=>busy[1],
      Error[1],
      ErrorID=>errorIDADS[1],
      FBErrorID=>FbErrorID[1]);
```

## 6.4 STOBER\_MC\_HOME

Der Funktionsbaustein steuert die antriebsreglergeführte Referenzierung der Applikationen CiA 402 und CiA 402 HiRes Motion. Bei der Ausführung des Funktionsbausteins wird die aktuelle Betriebsart ausgelesen. Danach wird die Referenziermethode für die Referenzfahrt aktiviert, die in Parameter A586 für den Antriebsregler definiert ist. Nach erfolgreicher Referenzierung wird die zuvor ausgelesene Betriebsart reaktiviert.

### Voraussetzungen

- TwinCAT 3 ab Version 3.1.4024.40
- Bibliothek STOBER\_G6\_Util ab Version 3.1.2.0
- Bibliothek Tc2\_MC2 von Beckhoff

#### Information

Da die Übergabe einer NC-Achse an den Funktionsbaustein erforderlich ist, müssen Sie eine Verknüpfung zwischen NC-Achse und SPS-Projekt verknüpfen [▶ 9]).

### Parameter

|   | STOBER_MC_HOME |                    |  |  |
|---|----------------|--------------------|--|--|
| _ | Axis AXIS_REF  | BOOL Busy          |  |  |
| _ | Execute BOOL   | BOOL Done          |  |  |
| _ | Timeout TIME   | BOOL Error         |  |  |
|   |                | UDINT ErrorID      |  |  |
|   |                | eFBError FBErrorID |  |  |

Abb. 4: Funktionsbaustein STOBER\_MC\_HOME: Ein- und Ausgangsparameter

| Parameter | Datentyp | Deklaration | Beschreibung                                                                                                    |
|-----------|----------|-------------|----------------------------------------------------------------------------------------------------|
| Axis      | AXIS_REF | IN/OUT      | Achsdatenstruktur                                                                                                    |
| Execute   | BOOL     | IN          | Aktivieren des Funktionsbausteins mit steigender Flanke                                                                                 |
| Timeout   | TIME     | IN          | Vorgegebene Zeitspanne, nach der eine<br>Fehlermeldung ausgelöst wird, wenn die<br>Referenzfahrt nicht zu einer Referenzierung<br>führt |
| Busy      | BOOL     | OUT         | Zustand des Funktionsbausteins (Busy = True:<br>Referenzierung noch nicht beendet)                                                      |
| Done      | BOOL     | OUT         | Zustand des Funktionsbausteins (Done = True:<br>Referenzierung abgeschlossen)                                                           |
| Error     | BOOL     | OUT         | Zustand des Funktionsbausteins (Error = True:<br>Referenzierung fehlerhaft)                                                             |
| ErrorID   | UDINT    | OUT         | Beckhoff-spezifischer ADS Error Code der intern verwendeten Funktionsbausteine                                                          |
| FBErrorID | eFBError | OUT         | Bausteinspezifischer Fehler-Code (siehe<br>eFBError (ENUM) [▶ 48])                                                                      |

Tab. 6: Funktionsbaustein STOBER\_MC\_HOME: Parameter

Informationen zu den Datentypen entnehmen Sie der Dokumentation zu TwinCAT 3 unter <u>https://infosys.beckhoff.com/</u> <u>content/1031/tc3\_plc\_intro/2529388939.html</u>.

### 6.4.1 Ablauf der Referenzierung

### Voraussetzungen

- NC-Achse und SPS-Projekt sind verknüpft (siehe <u>NC-Achse und SPS-Projekt verknüpfen [> 9]</u>)
- Betriebsart im Antriebsregler entspricht csp, csv, cst oder Homing mode (A541 = 8: Cyclic synchronous position mode, 9: Cyclic synchronous velocity mode, 10: Cyclic synchronous torque mode oder 6: Homing mode
- Achse ist freigegeben

### Ablauf

Während der Ausführung des Funktionsbausteins STOBER\_MC\_HOME werden die folgenden Schritte durchlaufen:

- 1. Lesen der Achsdaten (ADS Zugriffsdaten, z.B. AMS NetID, SubDevice-Adresse, Achstyp, ...)
- 2. Auslesen der aktuellen Betriebsart der Steuerung für die Achse
- 3. Löschen des Referenzbit der NC-Achse
- 4. Setzen der Betriebsart auf Homing mode (A541 = 6: Homing mode)
- 5. Einlesen der Referenziermethode (A586) über CoE
- 6. Starten der Referenzfahrt
- 7. Warten, bis die Referenzierung beendet ist
- 8. Setzen der Referenz für die NC-Achse
- 9. Setzen der aktuellen Istposition als Sollposition für die NC-Achse
- 10. Setzen der Betriebsart (A541) auf die zu Beginn der Aktion ausgelesene Betriebsart

### 6.4.2 Beispiel-Code

Das folgende Beispiel dient der Implementierung in Strukturiertem Text (ST).

```
PROGRAM MAIN
VAR
      lstober_MC_HOME: STOBER_MC_HOME;
      lEnable: MC_Power;
      lAxis: AXIS REF;
      lExecute: BOOL;
      lBusy: BOOL;
      lDone: BOOL;
      lError: BOOL;
      lErrorID: UDINT;
      lFBErrorID: STOBER_G6_Util.eFBError;
      Enable: BOOL;
END_VAR
lEnable(Axis:=lAxis,
      Enable:=Enable,
      Enable_Positive:=Enable,
      Enable Negative:=Enable);
lSTOBER_MC_HOME(Axis:=lAxis,
      Execute:=lExecute,
      Timeout:=T#180S,
      Busy=>lBusy,
      Done=>lDone,
      Error=>lError,
      ErrorID=>lErrorID,
      FBErrorID=>lFBErrorID);
```

## 6.5 STOBER\_MC\_HOME\_REF

Der Funktionsbaustein steuert die antriebsreglergeführte Referenzierung der Applikationen CiA 402 und CiA 402 HiRes Motion. Bei der Ausführung des Funktionsbausteins wird die aktuelle Betriebsart ausgelesen. Danach wird die Referenziermethode für die Referenzfahrt in Parameter A586 geschrieben und aktiviert. Nach erfolgreicher Referenzierung wird die zuvor ausgelesene Betriebsart reaktiviert.

Dem Funktionsbaustein muss die Referenzposition (A569) übergeben werden, die nach der Referenzierung anliegen soll, und die Referenziermethode (A586), mit der der Antriebsregler referenzieren soll.

### Voraussetzungen

- TwinCAT 3 ab Version 3.1.4024.40
- Bibliothek STOBER\_G6\_Util ab Version 3.1.2.0
- Bibliothek Tc2\_MC2 von Beckhoff

Information

Da die Übergabe einer NC-Achse an den Funktionsbaustein erforderlich ist, müssen Sie eine Verknüpfung zwischen NC-Achse und SPS-Projekt verknüpfen [▶ 9]).

#### Parameter

|                    | STOBER_MC_HOME_REF |                    |   |
|--------------------|--------------------|--------------------|---|
| <br>Axis AXIS_REF  |                    | BOOL Busy          | - |
| <br>Execute BOOL   |                    | BOOL Done          | - |
| <br>Timeout TIME   |                    | BOOL Error         | _ |
| <br>ReferenceValue | LREAL              | UDINT ErrorID      | - |
| <br>HomingMethod   | eHomingMethod      | eFBError FBErrorID | - |

Abb. 5: Funktionsbaustein STOBER\_MC\_HOME\_REF: Ein- und Ausgangsparameter

| Parameter      | Datentyp      | Deklaration | Beschreibung                                                                                                    |
|----------------|---------------|-------------|----------------------------------------------------------------------------------------------------|
| Axis           | AXIS_REF      | IN/OUT      | Achsdatenstruktur                                                                                                    |
| Execute        | BOOL          | IN          | Aktivieren des Funktionsbausteins mit steigender Flanke                                                                           |
| Timeout        | TIME          | IN          | Vorgegebene Zeitspanne, nach der eine Fehlermeldung ausgelöst<br>wird, wenn die Referenzfahrt nicht zu einer Referenzierung führt |
| ReferenceValue | LREAL         | IN          | Referenzposition nach der Referenzierung (A569)                                                                                   |
| HomingMethod   | eHomingMethod | IN          | Referenziermethode für die Referenzierung (A586)                                                                                  |
| Busy           | BOOL          | OUT         | Zustand des Funktionsbausteins (Busy = True: Referenzierung noch nicht beendet)                                                   |
| Done           | BOOL          | OUT         | Zustand des Funktionsbausteins (Done = True: Referenzierung abgeschlossen)                                                        |
| Error          | BOOL          | OUT         | Zustand des Funktionsbausteins (Error = True: Referenzierung fehlerhaft)                                                          |
| ErrorID        | UDINT         | OUT         | Beckhoff-spezifischer ADS Error Code der intern verwendeten<br>Funktionsbausteine                                                 |
| FBErrorID      | eFBError      | OUT         | Bausteinspezifischer Fehler-Code (siehe <u>eFBError (ENUM)</u> [▶ <u>48]</u> )                                                    |

Tab. 7: Funktionsbaustein STOBER\_MC\_HOME\_REF: Parameter

Informationen zu den Datentypen entnehmen Sie der Dokumentation zu TwinCAT 3 unter <u>https://infosys.beckhoff.com/</u> <u>content/1031/tc3\_plc\_intro/2529388939.html</u>.

### 6.5.1 Ablauf der Referenzierung

### Voraussetzungen

- NC-Achse und SPS-Projekt sind verknüpft (siehe <u>NC-Achse und SPS-Projekt verknüpfen [> 9]</u>)
- Betriebsart im Antriebsregler entspricht csp, csv, cst oder Homing mode (A541 = 8: Cyclic synchronous position mode, 9: Cyclic synchronous velocity mode, 10: Cyclic synchronous torque mode oder 6: Homing mode
- Achse ist freigegeben

### Ablauf

Während der Ausführung des Funktionsbausteins STOBER\_MC\_HOME\_REF werden die folgenden Schritte durchlaufen:

- 1. Schreiben der Referenziermethode in Parameter A586 (entspricht dem Kommunikationsobjekt Homing method nach CiA 402; Objekt 6098 hex, Objekt 6898 hex)
- 2. Schreiben der Referenzposition in Parameter A569 (entspricht dem Kommunikationsobjekt Home offset nach CiA 402; Objekt 607C hex, Objekt 687C hex)
- 3. Lesen der Achsdaten (ADS Zugriffsdaten, z.B. AMS NetID, SubDevice-Adresse, Achstyp, ...)
- 4. Auslesen der aktuellen Betriebsart der Steuerung für die Achse
- 5. Löschen des Referenzbit der NC-Achse
- 6. Setzen der Betriebsart auf Homing mode (A541 = 6: Homing mode)
- 7. Einlesen der Referenziermethode (A586) über CoE
- 8. Starten der Referenzfahrt
- 9. Warten, bis die Referenzierung beendet ist
- 10. Setzen der Referenz für die NC-Achse
- 11. Setzen der aktuellen Istposition als Sollposition für die NC-Achse
- 12. Setzen der Betriebsart (A541) auf die zu Beginn der Aktion ausgelesene Betriebsart

### 6.5.2 Beispiel-Code

Das folgende Beispiel dient der Implementierung in Strukturiertem Text (ST).

```
PROGRAM MAIN
VAR
      lstober_MC_HOME: STOBER_MC_HOME_REF;
      lEnable: MC_Power;
      lAxis: AXIS REF;
      lExecute: BOOL;
      lBusy: BOOL;
      lDone: BOOL;
      lError: BOOL;
      lErrorID: UDINT;
      lFBErrorID: STOBER_G6_Util.eFBError;
      Enable: BOOL;
      ReferenceValue: LREAL;
      HomingMethod: eHomingMethod;
END_VAR
lEnable(Axis:=lAxis,
      Enable:=Enable,
      Enable Positive:=Enable,
      Enable_Negative:=Enable);
lSTOBER_MC_HOME(Axis:=lAxis,
      Execute:=lExecute,
      Timeout:=T#180S,
```

```
Execute:=lExecute,
Timeout:=T#180S,
ReferenceValue:=ReferenceValue,
HomingMethod:=HomingMethod,
Busy=>lBusy,
Done=>lDone,
Error=>lError,
ErrorID=>lErrorID,
FBErrorID=>lFBErrorID);
```

## 6.6 STOBER\_Action

Über den Funktionsbaustein STOBER\_Action können Aktionen auf dem Antriebsregler ausgeführt werden. Alle Voraussetzungen sowie nähere Informationen zu den einzelnen Aktionen entnehmen Sie den entsprechenden Parameterbeschreibungen in der DriveControlSuite. Über die Koordinaten des Parameters (Gruppe und Zeile) können Sie den Index für den Funktionsbaustein berechnen. Nach erfolgreicher Ausführung gibt der Funktionsbaustein das Ergebnis der Aktion aus.

### Voraussetzungen

- TwinCAT 3 ab Version 3.1.4024.40
- Bibliothek STOBER\_G6\_Util ab Version 3.1.2.0

### Parameter

| STOBER_Action                               |                    |
|---------------------------------------------|--------------------|
| <br>Execute BOOL                            | BOOL Busy          |
| <br>AmsNetId_EtherCAT_MainDevice T_AmsNetID | BOOL Done          |
| <br>SubDeviceAddr UINT                      | BOOL Error         |
| <br>Index WORD                              | UDINT ErrorID      |
| <br>Timeout TIME                            | UDINT ActionResult |

Abb. 6: Funktionsbaustein STOBER\_Action: Ein- und Ausgangsparameter

| Parameter                        | Datentyp   | Deklaration | Beschreibung                                                                                                    |
|----------------------------------|------------|-------------|----------------------------------------------------------------------------------------------------|
| Execute                          | BOOL       | IN          | Aktivieren des Funktionsbausteins mit steigender Flanke                                                         |
| AmsNetId_EtherCAT_<br>MainDevice | T_AmsNetID | IN          | AMS NetID des EtherCAT MainDevices                                                                              |
| SubDeviceAddr                    | UINT       | IN          | Adresse des EtherCAT SubDevices                                                                                 |
| Index                            | WORD       | IN          | Index der Aktion, die ausgeführt werden soll<br>(siehe Berechnung des Index [▶ 46])                             |
| Timeout                          | TIME       | IN          | Vorgegebene Zeitspanne, nach der eine<br>Fehlermeldung ausgelöst wird, wenn die Aktion<br>kein Ergebnis liefert |
| Busy                             | BOOL       | OUT         | Zustand des Funktionsbausteins (Busy = True:<br>Aktion noch nicht beendet)                                      |
| Done                             | BOOL       | OUT         | Zustand des Funktionsbausteins (Done = True:<br>Aktion erfolgreich abgeschlossen)                               |
| Error                            | BOOL       | OUT         | Zustand des Funktionsbausteins (Error = True:<br>Aktion fehlerhaft)                                             |
| ErrorID                          | UDINT      | OUT         | Beckhoff-spezifischer ADS Error Code der intern verwendeten Funktionsbausteine                                  |
| ActionResult                     | UDINT      | OUT         | Ergebnis der Aktion                                                                                             |

Tab. 8: Funktionsbaustein STOBER\_Action: Parameter

Informationen zu den Datentypen entnehmen Sie der Dokumentation zu TwinCAT 3 unter <u>https://infosys.beckhoff.com/</u> <u>content/1031/tc3\_plc\_intro/2529388939.html</u>.

### 6.6.1 Beispiele für Aktionen ohne erforderliche Freigabe

Nachfolgende Tabelle listet Beispiele für Aktionen, die über den Funktionsbaustein STOBER\_Action ausgeführt werden können, und die keine Freigabe des Antriebsreglers erfordern.

| Parameter | Aktion                           | Index Achse A | Index Achse B |
|-----------|----------------------------------|---------------|---------------|
| A00       | Werte speichern                  | 2000 hex      | A000 hex      |
| A09       | Neu starten                      | 2009 hex      | A009 hex      |
| B06       | Typenschild auslesen             | 2006 hex      | A206 hex      |
| B30       | Achsmodell aus Typenschild lesen | 221E hex      | A21E hex      |
| 138       | Referenz löschen                 | 3026 hex      | B026 hex      |

Tab. 9: Funktionsbaustein STOBER\_Action: Beispiele für Aktionen ohne erforderliche Freigabe

Prüfen Sie in der DriveControlSuite, welche Aktionen Ihnen in Abhängigkeit von Zugriffslevel, Hardware, Software und Applikation zur Verfügung stehen. Alle Voraussetzungen sowie nähere Informationen zu den einzelnen Aktionen entnehmen Sie den entsprechenden Parameterbeschreibungen.

### 6.6.2 Beispiel-Code

Das folgende Beispielprojekt dient der Implementierung in Strukturiertem Text (ST).

```
PROGRAM MAIN
VAR
      fbAction:STOBER Action;
      SubDevice Address:UINT;
      bExecute: BOOL;
      bError: BOOL;
      bBusy: BOOL;
      bDone: BOOL;
      uiADSErrorID: UDINT;
      uiActionResult: UDINT;
      Net ID: T AmsNetID;
END_VAR
VAR CONSTANT
      SaveValuesIndex:WORD:=16#2000;
end_var
fbAction(
      AmsNetId_EtherCAT_MainDevice:=Net_ID,
      Execute:=bExecute,
      SubDevice_Addr:=SubDevice_Address,
      Index:=SaveValuesIndex,
      Timeout:=t#60s,
      Error=>bError,
      Busy=>bBusy,
      Done=>bDone,
      ErrorID=>uiADSErrorID,
      ActionResult=>uiActionResult);
```

### 6.7 STOBER\_Power\_Action

Über den Funktionsbaustein STOBER\_Power\_Action können Aktionen auf dem Antriebsregler ausgeführt werden, die eine Freigabe des Antriebsreglers benötigen. Alle Voraussetzungen sowie nähere Informationen zu den einzelnen Aktionen entnehmen Sie den entsprechenden Parameterbeschreibungen in der DriveControlSuite. Über die Koordinaten des Parameters (Gruppe und Zeile) können Sie den Index für den Funktionsbaustein berechnen. Nach erfolgreicher Ausführung gibt der Funktionsbaustein das Ergebnis der Aktion aus.

### Voraussetzungen

- TwinCAT 3 ab Version 3.1.4024.40
- Bibliothek STOBER\_G6\_Util ab Version 3.1.2.0
- Bibliothek Tc2\_MC2 von Beckhoff

### Information

Alle MC\_POWER-Bausteine Ihres SPS-Projekts dürfen die Freigabe dieses Funktionsbausteins nicht überschreiben und müssen vor diesem aufgerufen werden.

### Information

Da die Übergabe einer NC-Achse an den Funktionsbaustein erforderlich ist, müssen Sie eine Verknüpfung zwischen NC-Achse und SPS-Projekt verknüpfen [▶ 9]).

#### Parameter

| STOBER_P          | ower_Action        |
|-------------------|--------------------|
| <br>Axis AXIS_REF | BOOL Busy          |
| <br>Execute BOOL  | BOOL Done          |
| <br>Timeout TIME  | BOOL Error         |
| <br>Index WORD    | UDINT ErrorID      |
|                   | eFBError FBErrorID |
|                   | UDINT ActionResult |

Abb. 7: Funktionsbaustein STOBER\_Power\_Action: Ein- und Ausgangsparameter

| Parameter    | Datentyp | Deklaration | Beschreibung                                                                                              |
|--------------|----------|-------------|----------------------------------------------------------------------------------------------------|
| Axis         | AXIS_REF | IN/OUT      | Achsdatenstruktur                                                                                         |
| Execute      | BOOL     | IN          | Aktivieren des Funktionsbausteins mit steigender Flanke                                                   |
| Timeout      | TIME     | IN          | Vorgegebene Zeitspanne, nach der eine Fehlermeldung ausgelöst wird, wenn die Aktion kein Ergebnis liefert |
| Index        | WORD     | IN          | Index der Aktion, die ausgeführt werden soll<br>(siehe Berechnung des Index [> 46])                       |
| Busy         | BOOL     | OUT         | Zustand des Funktionsbausteins (Busy = True: Aktion noch nicht beendet)                                   |
| Done         | BOOL     | OUT         | Zustand des Funktionsbausteins (Done = True: Aktion erfolgreich abgeschlossen)                            |
| Error        | BOOL     | OUT         | Zustand des Funktionsbausteins (Error = True: Aktion fehlerhaft)                                          |
| ErrorID      | UDINT    | OUT         | Beckhoff-spezifischer ADS Error Code der intern verwendeten<br>Funktionsbausteine                         |
| FBErrorID    | eFBError | OUT         | Bausteinspezifischer Fehler-Code (siehe <u>eFBError (ENUM) []</u> 48])                                    |
| ActionResult | UDINT    | OUT         | Ergebnis der Aktion                                                                                       |

Tab. 10: Funktionsbaustein STOBER\_Power\_Action: Parameter

Informationen zu den Datentypen entnehmen Sie der Dokumentation zu TwinCAT 3 unter <u>https://infosys.beckhoff.com/</u> <u>content/1031/tc3\_plc\_intro/2529388939.html</u>.

### 6.7.1 Beispiele für Aktionen mit erforderlicher Freigabe

Nachfolgende Tabelle listet Beispiele für Aktionen, die über den Funktionsbaustein STOBER\_Power\_Action ausgeführt werden können, und die eine Freigabe des Antriebsreglers erfordern.

| Parameter | Aktion                              | Index Achse A | Index Achse B |
|-----------|-------------------------------------|---------------|---------------|
| B41       | Motor einmessen                     | 2229 hex      | A229 hex      |
| B43       | Wicklung testen                     | 222B hex      | A22B hex      |
| B49       | Stromregler optimieren (Stillstand) | 2231 hex      | A231 hex      |

Tab. 11: Funktionsbaustein STOBER\_Power\_Action: Beispiele für Aktionen mit erforderlicher Freigabe

Prüfen Sie in der DriveControlSuite, welche Aktionen Ihnen in Abhängigkeit von Zugriffslevel, Hardware, Software und Applikation zur Verfügung stehen. Alle Voraussetzungen sowie nähere Informationen zu den einzelnen Aktionen entnehmen Sie den entsprechenden Parameterbeschreibungen.

### 6.7.2 Beispiel-Code

Das folgende Beispielprojekt dient der Implementierung in Strukturiertem Text (ST).

```
PROGRAM MAIN
VAR
      lSTOBER_Power_Action: STOBER_Power_Action;
      lAxis: AXIS_REF;
      lExecute: BOOL;
      lBusy: BOOL;
      lDone: BOOL;
      lError: BOOL;
      lErrorID: UDINT;
      lFBErrorID: STOBER_G6_Util.eFBError;
      lTimeout: TIME;
END_VAR
VAR CONSTANT
      Phasetest_Index:WORD:=16#2228;
END_VAR
lSTOBER_Power_Action(Axis:=lAxis,
      Execute:=lExecute,
      Timeout:=lTimeout,
      Index:=Phasetest_Index,
      Busy=>1Busy,
      Done=>1Done,
      Error=>lError,
      ErrorID=>lErrorID,
      FBErrorID=>lFBErrorID);
```

## 6.8 STOBER\_Phase\_Test

Der Funktionsbaustein STOBER\_Phase\_Test startet die Aktion Phasentest auf dem Antriebsregler, die unter anderem den Kommutierungsoffset einmisst. Nach dem erfolgreichem Phasentest werden die Werte nichtflüchtig auf dem Antriebsregler gespeichert.

### \Lambda GEFAHR!

### Lebensgefahr durch schwerkraftbelastete Vertikalachse!

Bei dieser Aktion werden die Bremsen lüftend angesteuert. Der Motor kann währenddessen nicht oder nur eingeschränkt Drehmoment/Kraft generieren. Somit kann eine schwerkraftbelastete Vertikalachse absinken.

• Führen Sie diese Aktion nur bei schwerkraftfreien Achsen aus.

### Information

Der Funktionsbaustein führt die Aktion Werte speichern aus (A00).

### Voraussetzungen

- TwinCAT 3 ab Version 3.1.4024.40
- Bibliothek STOBER\_G6\_Util ab Version 3.1.2.0
- Bibliothek Tc2\_MC2 von Beckhoff

#### Information

Alle MC\_POWER-Bausteine Ihres SPS-Projekts dürfen die Freigabe dieses Funktionsbausteins nicht überschreiben und müssen vor diesem aufgerufen werden.

### Information

Da die Übergabe einer NC-Achse an den Funktionsbaustein erforderlich ist, müssen Sie eine Verknüpfung zwischen NC-Achse und SPS-Projekt verknüpfen [▶\_9]).

#### Parameter

|                   | STOBER_Phase_Test          |   |
|-------------------|----------------------------|---|
| <br>Axis AXIS_REF | BOOL Busy-                 | _ |
| <br>Execute BOOL  | BOOL Done-                 |   |
| <br>Timeout TIME  | BOOL Error -               |   |
|                   | UDINT ErrorID              |   |
|                   | eFBError FBErrorID         |   |
|                   | eActionResult ActionResult |   |

Abb. 8: Funktionsbaustein STOBER\_Phase\_Test: Ein- und Ausgangsparameter

| Parameter    | Datentyp      | Deklaration | Beschreibung                                                                                                    |
|--------------|---------------|-------------|----------------------------------------------------------------------------------------------------|
| Axis         | AXIS_REF      | IN/OUT      | Achsdatenstruktur                                                                                                    |
| Execute      | BOOL          | IN          | Aktivieren des Funktionsbausteins mit steigender Flanke                                                                  |
| Timeout      | TIME          | IN          | Vorgegebene Zeitspanne, nach der eine<br>Fehlermeldung ausgelöst wird, wenn die Aktion<br>kein Ergebnis liefert          |
| Busy         | BOOL          | OUT         | Zustand des Funktionsbausteins (Busy = True:<br>Aktion noch nicht beendet oder Werte<br>speichern noch nicht ausgeführt) |
| Done         | BOOL          | OUT         | Zustand des Funktionsbausteins (Done = True:<br>Aktion erfolgreich abgeschlossen und Werte<br>gespeichert)               |
| Error        | BOOL          | OUT         | Zustand des Funktionsbausteins (Error = True:<br>Aktion fehlerhaft)                                                      |
| ErrorID      | UDINT         | OUT         | Beckhoff-spezifischer ADS Error Code der intern verwendeten Funktionsbausteine                                           |
| FBErrorID    | eFBError      | OUT         | Bausteinspezifischer Fehler-Code (siehe<br><u>eFBError (ENUM)</u> [▶ <u>48]</u> )                                        |
| ActionResult | eActionResult | OUT         | Ergebnis der Aktion                                                                                                    |

Tab. 12: Funktionsbaustein STOBER\_Phase\_Test: Parameter

Informationen zu den Datentypen entnehmen Sie der Dokumentation zu TwinCAT 3 unter <u>https://infosys.beckhoff.com/</u> <u>content/1031/tc3\_plc\_intro/2529388939.html</u>.

### 6.8.1 Ablauf des Phasentests

#### Voraussetzungen

NC-Achse und SPS-Projekt sind verknüpft (siehe NC-Achse und SPS-Projekt verknüpfen [ 9])

### Ablauf

Während der Ausführung des Funktionsbausteins STOBER\_Phase\_Test werden die folgenden Schritte durchlaufen:

- 1. Lesen der Achsdaten (ADS Zugriffsdaten, z.B. AMS NetID, SubDevice-Adresse, Achstyp, ...)
- 2. Ausführen des Funktionsbausteins STOBER\_Power\_Action mit der Aktion Phasentest:
  - 2.1. Prüfung der Freigabe und gegebenenfalls Freigabe der Achse
  - 2.2. Ausführen der Aktion Phasentest
  - 2.3. Entfernen der Freigabe der Achse
- 3. Ausführen der Aktion Werte speichern (A00)

### 6.8.2 Beispiel-Code

Das folgende Beispielprojekt dient der Implementierung in Strukturiertem Text (ST).

```
PROGRAM MAIN
VAR
      lSTOBER_LoadMatrix : STOBER_PRM_LoadMatrix;
      lAxis: AXIS_REF;
      lExecute: BOOL;
      lBusy: BOOL;
      lDone: BOOL;
      lError: BOOL;
      lErrorID: UDINT;
      lFBErrorID: STOBER_G6_Util.eFBError;
      PRMjson: ARRAY [0..16255] OF BYTE;
      StringLength: UINT;
end_var
lSTOBER_LoadMatrix(Axis:=lAxis,PRMjson:=PRMjson,
      Execute:=lExecute,
      Busy=>lBusy,
      Done=>1Done,
      Error=>lError,
      ErrorID=>lErrorID,
      FBErrorID=>1FBErrorID,
      StringLength=>StringLength);
```

## 6.9 STOBER\_PRM\_LoadMatrix

Der Funktionsbaustein liest die Last-Matrix aus dem Antriebsregler aus (R118) und schreibt sie in das übergebene Array.

### Voraussetzungen

- TwinCAT 3 ab Version 3.1.4024.40
- Bibliothek STOBER\_G6\_Util ab Version 3.1.2.0
- Bibliothek Tc2\_MC2 von Beckhoff

#### Information

Um die Last-Matrix auslesen zu können, muss die Predictive-Maintenance-Funktion im Antriebsregler aktiv sein.

Information

Da die Übergabe einer NC-Achse an den Funktionsbaustein erforderlich ist, müssen Sie eine Verknüpfung zwischen NC-Achse und SPS-Projekt verknüpfen [▶ 9]).

#### Parameter

|   | STOBER_PRM_LoadMatrix          |                    |
|---|--------------------------------|--------------------|
|   | Axis AXIS_REF                  | BOOL Busy          |
| _ | PRMjson ARRAY [016255] OF BYTE | BOOL Done          |
| _ | Execute BOOL                   | BOOL Error         |
|   |                                | UDINT ErrorID      |
|   |                                | eFBError FBErrorID |
|   |                                | UINT StringLength  |

Abb. 9: Funktionsbaustein STOBER\_PRM\_LoadMatrix: Ein- und Ausgangsparameter

| Parameter    | Datentyp               | Deklaration | Beschreibung                                                                                   |
|--------------|------------------------|-------------|------------------------------------------------------------------------------------------------|
| Axis         | AXIS_REF               | IN/OUT      | Achsdatenstruktur                                                                              |
| PRMjson      | ARRAY [016255] OF BYTE | IN/OUT      | Datenpuffer, in den die Last-Matrix geschrieben werden soll                                    |
| Execute      | BOOL                   | IN          | Aktivieren des Funktionsbausteins mit steigender<br>Flanke                                     |
| Busy         | BOOL                   | OUT         | Zustand des Funktionsbausteins (Busy = True: Lesen<br>und Schreiben noch nicht beendet)        |
| Done         | BOOL                   | OUT         | Zustand des Funktionsbausteins (Done = True: Lesen<br>und Schreiben erfolgreich abgeschlossen) |
| Error        | BOOL                   | OUT         | Zustand des Funktionsbausteins (Error = True: Lesen/<br>Schreiben fehlerhaft)                  |
| ErrorID      | UDINT                  | OUT         | Beckhoff-spezifischer ADS Error Code der intern verwendeten Funktionsbausteine                 |
| FBErrorID    | eFBError               | OUT         | Bausteinspezifischer Fehler-Code (siehe <u>eFBError</u><br>( <u>ENUM) [</u> ] <u>48]</u> )     |
| StringLength | UINT                   | OUT         | Anzahl an beschriebenen Bytes im Array PRMjson                                                 |

Tab. 13: Funktionsbaustein STOBER\_PRM\_LoadMatrix: Parameter

Informationen zu den Datentypen entnehmen Sie der Dokumentation zu TwinCAT 3 unter <u>https://infosys.beckhoff.com/</u> <u>content/1031/tc3\_plc\_intro/2529388939.html</u>.

### 6.9.1 Ablauf des Auslesens und Schreibens

Während der Ausführung des Funktionsbausteins STOBER\_PRM\_LoadMatrix werden die folgenden Schritte durchlaufen:

- 1. Lesen der Achsdaten (ADS Zugriffsdaten, z.B. AMS NetID, SubDevice-Adresse, Achstyp, ...)
- 2. Auslesen des Predictive-Maintenance-Status (R100)
- 3. Auslesen der Last-Matrix und Schreiben in übergebenes Array PRMjson
- 4. StringLength der Last-Matrix berechnen

### 6.9.2 Beispiel-Code

Das folgende Beispielprojekt dient der Implementierung in Strukturiertem Text (ST).

```
PROGRAM MAIN
VAR
      lSTOBER LoadMatrix : STOBER PRM LoadMatrix;
      lAxis: AXIS_REF;
      lExecute: BOOL;
      lBusy: BOOL;
      lDone: BOOL;
      lError: BOOL;
      lErrorID: UDINT;
      lFBErrorID: STOBER_G6_Util.eFBError;
      PRMjson: ARRAY [0..16255] OF BYTE;
      StringLength: UINT;
END VAR
lSTOBER LoadMatrix(Axis:=lAxis,PRMjson:=PRMjson,
      Execute:=lExecute,
      Busy=>lBusy,
      Done=>1Done,
      Error=>lError,
      ErrorID=>lErrorID,
      FBErrorID=>1FBErrorID,
      StringLength=>StringLength);
```

## 6.10 STOBER\_PRM\_LoadMatrix\_AMS

Der Funktionsbaustein liest die Last-Matrix aus dem Antriebsregler aus (R118) und schreibt sie in das übergebene Array.

#### Voraussetzungen

- TwinCAT 3 ab Version 3.1.4024.40
- Bibliothek STOBER\_G6\_Util ab Version 3.1.2.0
- Bibliothek Tc2\_MC2 von Beckhoff

#### Information

Um die Last-Matrix auslesen zu können, muss die Predictive-Maintenance-Funktion im Antriebsregler aktiv sein.

#### Parameter

|   | STOBER_PRM_LoadMatrix_AMS               |                    |   |
|---|-----------------------------------------|--------------------|---|
| — | PRMjson ARRAY [016255] OF BYTE          | BOOL Busy          | _ |
| — | AmsNetId_EtherCAT_MainDevice T_AmsNetID | BOOL Done-         |   |
| _ | SubDeviceAddr UINT                      | BOOL Error         |   |
| _ | AxisNumber USINT                        | UDINT ErrorID      |   |
| _ | Execute BOOL                            | eFBError FBErrorID |   |
|   |                                         | UINT StringLength- |   |

Abb. 10: Funktionsbaustein STOBER\_PRM\_LoadMatrix\_AMS: Ein- und Ausgangsparameter

| Parameter                        | Datentyp                  | Deklaration | Beschreibung                                                                                                    |
|----------------------------------|---------------------------|-------------|----------------------------------------------------------------------------------------------------|
| PRMjson                          | ARRAY [016255] OF<br>BYTE | IN/OUT      | Datenpuffer, in den die Last-Matrix geschrieben werden soll                                                          |
| AmsNetId_EtherCAT_<br>MainDevice | T_AmsNetID                | IN          | AMS NetID des EtherCAT MainDevices                                                                                   |
| SubDeviceAddr                    | UINT                      | IN          | Adresse des EtherCAT SubDevices                                                                                      |
| AxisNumber                       | USINT                     | IN          | <ul> <li>Achse, aus der die Last-Matrix ausgelesen werden soll:</li> <li>0 = Achse A</li> <li>1 = Achse B</li> </ul> |
| Execute                          | BOOL                      | IN          | Aktivieren des Funktionsbausteins mit steigender<br>Flanke                                                           |
| Busy                             | BOOL                      | OUT         | Zustand des Funktionsbausteins (Busy = True: Lesen<br>und Schreiben noch nicht beendet)                              |
| Done                             | BOOL                      | OUT         | Zustand des Funktionsbausteins (Done = True: Lesen und Schreiben erfolgreich abgeschlossen)                          |
| Error                            | BOOL                      | OUT         | Zustand des Funktionsbausteins (Error = True: Lesen/<br>Schreiben fehlerhaft)                                        |
| ErrorID                          | UDINT                     | OUT         | Beckhoff-spezifischer ADS Error Code der intern verwendeten Funktionsbausteine                                       |
| FBErrorID                        | eFBError                  | OUT         | Bausteinspezifischer Fehler-Code<br>(siehe <u>eFBError (ENUM)</u> [▶ <u>48]</u> )                                    |
| StringLength                     | UINT                      | OUT         | Anzahl an beschriebenen Bytes im Array PRMjson                                                                       |

Tab. 14: Funktionsbaustein STOBER\_PRM\_LoadMatrix\_AMS: Parameter

Informationen zu den Datentypen entnehmen Sie der Dokumentation zu TwinCAT 3 unter <u>https://infosys.beckhoff.com/</u> <u>content/1031/tc3\_plc\_intro/2529388939.html</u>.

### 6.10.1 Ablauf des Auslesens und Schreibens

Während der Ausführung des Funktionsbausteins STOBER\_PRM\_LoadMatrix\_AMS werden die folgenden Schritte durchlaufen:

- 1. Auslesen des Predictive-Maintenance-Status (R100)
- 2. Auslesen der Last-Matrix und Schreiben in übergebenes Array PRMjson
- 3. StringLength der Last-Matrix berechnen

### 6.10.2 Beispiel-Code

Das folgende Beispielprojekt dient der Implementierung in Strukturiertem Text (ST).

```
PROGRAM MAIN
VAR
      1STOBER LoadMatrix : STOBER PRM LoadMatrix AMS;
      lExecute: BOOL;
      lAMS NetID: T AmsNetID;
      lSubDeviceAddr: UINT;
      lBusy: BOOL;
      lDone: BOOL;
      lError: BOOL;
      lErrorID: UDINT;
      IFBErrorID: STOBER G6 Util.eFBError;
      PRMjson: ARRAY [0..16255] OF BYTE;
      StringLength: UINT;
end_var
lSTOBER_LoadMatrix(PRMjson:=PRMjson,
      AmsNetId EtherCAT MainDevice:=lAMS NetID,
      SubDeviceAddr:=lSubDeviceAddr,
      Execute:=lExecute,
      Busy=>1Busy,
      Done=>1Done,
      Error=>lError,
      ErrorID=>lErrorID,
      FBErrorID=>1FBErrorID,
      StringLength=>StringLength);
```

## 6.11 STOBER\_PRM\_LoadMatrix\_File

Der Funktionsbaustein liest die Last-Matrix aus dem Antriebsregler aus (R118) und legt sie als Datei im Verzeichnis unter dem übergebenen Dateipfad ab.

### Voraussetzungen

- TwinCAT 3 ab Version 3.1.4024.40
- Bibliothek STOBER\_G6\_Util ab Version 3.1.2.0
- Bibliothek Tc2\_MC2 von Beckhoff

#### Information

Um die Last-Matrix auslesen zu können, muss die Predictive-Maintenance-Funktion im Antriebsregler aktiv sein.

Information

Da die Übergabe einer NC-Achse an den Funktionsbaustein erforderlich ist, müssen Sie eine Verknüpfung zwischen NC-Achse und SPS-Projekt verknüpfen [▶ 9]).

### Parameter

|   | STOBER_PRM_LoadMatrix_File |                    |  |
|---|----------------------------|--------------------|--|
| _ | Execute BOOL               | BOOL Busy          |  |
| _ | Filepath T_MaxString       | BOOL Done          |  |
|   | Axis AXIS_REF              | BOOL Error         |  |
|   |                            | UDINT ErrorID      |  |
|   |                            | eFBError FBErrorID |  |

Abb. 11: Funktionsbaustein STOBER\_PRM\_LoadMatrix\_File: Ein- und Ausgangsparameter

| Parameter | Datentyp    | Deklaration | Beschreibung                                                                                   |
|-----------|-------------|-------------|------------------------------------------------------------------------------------------------|
| Execute   | BOOL        | IN          | Aktivieren des Funktionsbausteins mit steigender Flanke                                        |
| Filepath  | T_MaxString | IN          | Dateipfad zum Verzeichnis, in das die Datei<br>geschrieben werden soll                         |
| Axis      | AXIS_REF    | IN/OUT      | Achsdatenstruktur                                                                              |
| Busy      | BOOL        | OUT         | Zustand des Funktionsbausteins (Busy = True:<br>Lesen und Schreiben noch nicht beendet)        |
| Done      | BOOL        | OUT         | Zustand des Funktionsbausteins (Done = True:<br>Lesen und Schreiben erfolgreich abgeschlossen) |
| Error     | BOOL        | OUT         | Zustand des Funktionsbausteins (Error = True:<br>Lesen/Schreiben fehlerhaft)                   |
| ErrorID   | UDINT       | OUT         | Beckhoff-spezifischer ADS Error Code der intern verwendeten Funktionsbausteine                 |
| FBErrorID | eFBError    | OUT         | Bausteinspezifischer Fehler-Code (siehe<br><u>eFBError (ENUM) [} 48]</u> )                     |

Tab. 15: Funktionsbaustein STOBER\_PRM\_LoadMatrix\_File: Parameter

Informationen zu den Datentypen entnehmen Sie der Dokumentation zu TwinCAT 3 unter <u>https://infosys.beckhoff.com/</u> <u>content/1031/tc3\_plc\_intro/2529388939.html</u>.

### Aufbau des Dateinamens

Beispiel 1: Achse 2\_0\_3B96214A.json

| Wert im Beispiel | Bedeutung                                            |  |
|------------------|------------------------------------------------------|--|
| Achse 2          | TwinCAT-Achsidentifikation                           |  |
| 0                | Achse des Antriebsreglers (0 = Achse A, 1 = Achse B) |  |
| 3B96214A         | Dateiname aus Parameter R106                         |  |

Tab. 16: Beispiel 1: Aufbau des Dateinamens

### Beispiel 2: Achse 2\_0\_PRM.json

| Wert im Beispiel | Bedeutung                                                                  |
|------------------|----------------------------------------------------------------------------|
| Achse 2          | TwinCAT-Achsidentifikation                                                 |
| 0                | Achse des Antriebsreglers (0 = Achse A, 1 = Achse B)                       |
| PRM              | Automatisch vergebener Wert, wenn Parameter R106 nicht zur Verfügung steht |

Tab. 17: Beispiel 2: Aufbau des Dateinamens

### 6.11.1 Ablauf des Auslesens und Schreibens

Während der Ausführung des Funktionsbausteins STOBER\_PRM\_LoadMatrix\_File werden die folgenden Schritte durchlaufen:

- 1. Lesen der Achsdaten (ADS Zugriffsdaten, z.B. AMS NetID, SubDevice-Adresse, Achstyp, ...)
- 2. Auslesen des Predictive-Maintenance-Status (R100)
- 3. Auslesen der Last-Matrix
- 4. StringLength der Last-Matrix berechnen
- 5. Dateinamen der aus dem Antriebsregler ausgelesenen Last-Matrix ermitteln (R106)
- 6. Last-Matrix mit StringLength als Datei im Verzeichnis unter dem übergebenen Dateipfad ablegen

### 6.11.2 Beispiel-Code

Das folgende Beispielprojekt dient der Implementierung in Strukturiertem Text (ST).

```
PROGRAM MAIN
VAR
      lSTOBER_LoadMatrix : STOBER_PRM_LoadMatrix_File;
      lAxis: AXIS_REF;
      lExecute: BOOL;
      lBusy: BOOL;
      lDone: BOOL;
      lError: BOOL;
      lErrorID: UDINT;
      lFBErrorID: STOBER_G6_Util.eFBError;
      Filepath: T_MaxString;
END_VAR
lSTOBER_LoadMatrix(Axis:=lAxis,
      Execute:=lExecute,
      Filepath:=Filepath,
      Busy=>lBusy,
      Done=>1Done,
      Error=>lError,
      ErrorID=>lErrorID,
      FBErrorID=>lFBErrorID);
```

## 6.12 STOBER\_PRM\_LoadMatrix\_File\_AMS

Der Funktionsbaustein liest die Last-Matrix aus dem Antriebsregler aus (R118) und legt sie als Datei im Verzeichnis unter dem übergebenen Dateipfad ab.

### Voraussetzungen

- TwinCAT 3 ab Version 3.1.4024.40
- Bibliothek STOBER\_G6\_Util ab Version 3.1.2.3

### Information

Um die Last-Matrix auslesen zu können, muss die Predictive-Maintenance-Funktion im Antriebsregler aktiv sein.

#### Parameter

| STOBER_PRM_LoadMatrix_File_AMS              |                    |
|---------------------------------------------|--------------------|
| <br>Execute BOOL                            | BOOL Busy          |
| <br>Filepath T_MaxString                    | BOOL Done          |
| <br>AmsNetId_EtherCAT_MainDevice T_AmsNetID | BOOL Error         |
| <br>SubDeviceAddr UINT                      | UDINT ErrorID      |
| <br>AxisNumber USINT                        | eFBError FBErrorID |

Abb. 12: Funktionsbaustein STOBER\_PRM\_LoadMatrix\_File\_AMS: Ein- und Ausgangsparameter

| Parameter                        | Datentyp    | Deklaration | Beschreibung                                                                                   |
|----------------------------------|-------------|-------------|------------------------------------------------------------------------------------------------|
| Execute                          | BOOL        | IN          | Aktivieren des Funktionsbausteins mit steigender Flanke                                        |
| Filepath                         | T_MaxString | IN          | Dateipfad zum Verzeichnis, in das die Datei<br>geschrieben werden soll                         |
| AmsNetId_EtherCAT_<br>MainDevice | T_AmsNetID  | IN          | AMS NetID des EtherCAT MainDevices                                                             |
| SubDeviceAddr                    | UINT        | IN          | Adresse des EtherCAT SubDevices                                                                |
| AxisNumber                       | USINT       | IN          | Achse, aus der die Last-Matrix ausgelesen werden soll:                                         |
|                                  |             |             | • 0 = Achse A                                                                                  |
|                                  |             |             | 1 = Achse B                                                                                    |
| Busy                             | BOOL        | OUT         | Zustand des Funktionsbausteins (Busy = True:<br>Lesen und Schreiben noch nicht beendet)        |
| Done                             | BOOL        | OUT         | Zustand des Funktionsbausteins (Done = True:<br>Lesen und Schreiben erfolgreich abgeschlossen) |
| Error                            | BOOL        | OUT         | Zustand des Funktionsbausteins (Error = True:<br>Lesen/Schreiben fehlerhaft)                   |
| ErrorID                          | UDINT       | OUT         | Beckhoff-spezifischer ADS Error Code der intern verwendeten Funktionsbausteine                 |
| FBErrorID                        | eFBError    | OUT         | Bausteinspezifischer Fehler-Code (siehe<br><u>eFBError (ENUM) [} 48]</u> )                     |

Tab. 18: Funktionsbaustein STOBER\_PRM\_LoadMatrix\_File\_AMS: Parameter

Informationen zu den Datentypen entnehmen Sie der Dokumentation zu TwinCAT 3 unter <u>https://infosys.beckhoff.com/</u> <u>content/1031/tc3\_plc\_intro/2529388939.html</u>.

### Aufbau des Dateinamens

Beispiel 1: Achse 2\_0\_3B96214A.json

| Wert im Beispiel | Bedeutung                                            |
|------------------|------------------------------------------------------|
| Achse 2          | TwinCAT-Achsidentifikation                           |
| 0                | Achse des Antriebsreglers (0 = Achse A, 1 = Achse B) |
| 3B96214A         | Dateiname aus Parameter R106                         |

Tab. 19: Beispiel 1: Aufbau des Dateinamens

### Beispiel 2: Achse 2\_0\_PRM.json

| Wert im Beispiel | Bedeutung                                                                  |
|------------------|----------------------------------------------------------------------------|
| Achse 2          | TwinCAT-Achsidentifikation                                                 |
| 0                | Achse des Antriebsreglers (0 = Achse A, 1 = Achse B)                       |
| PRM              | Automatisch vergebener Wert, wenn Parameter R106 nicht zur Verfügung steht |

Tab. 20: Beispiel 2: Aufbau des Dateinamens

### 6.12.1 Ablauf des Auslesens und Schreibens

Während der Ausführung des Funktionsbausteins STOBER\_PRM\_LoadMatrix\_File\_AMS werden die folgenden Schritte durchlaufen:

- 1. Auslesen des Predictive-Maintenance-Status (R100)
- 2. Auslesen der Last-Matrix
- 3. StringLength der Last-Matrix berechnen
- 4. Dateinamen der aus dem Antriebsregler ausgelesenen Last-Matrix ermitteln (R106)
- 5. Last-Matrix mit StringLength als Datei im Verzeichnis unter dem übergebenen Dateipfad ablegen

### 6.12.2 Beispiel-Code

Das folgende Beispielprojekt dient der Implementierung in Strukturiertem Text (ST).

```
PROGRAM MAIN
VAR
      lSTOBER_LoadMatrix : STOBER_PRM_LoadMatrix_File_AMS;
      lAMS_NetID: T_AmsNetID;
      lSubDeviceAddr: UINT;
      lAxisNumber: USINT;
      lExecute: BOOL;
      lBusy: BOOL;
      lDone: BOOL;
      lError: BOOL;
      lErrorID: UDINT;
      lFBErrorID: STOBER_G6_Util.eFBError;
      Filepath: T_MaxString;
END_VAR
lSTOBER_LoadMatrix(AmsNetId_EtherCAT_MainDevice:=lAMS_NetID,
      SubDeviceAddr:=lSubDeviceAddr,
      Execute:=lExecute,
      AxisNumber:=lAxisNumber,
      Filepath:=Filepath,
      Busy=>1Busy,
      Done=>1Done,
      Error=>lError,
      ErrorID=>lErrorID,
      FBErrorID=>lFBErrorID);
```

## 6.13 STOBER\_SDO\_Info

Der Funktionsbaustein ermittelt, ob im Antriebsregler der Service SDO Info aktiv ist. Dies erleichtert Ihnen die Adressierung der Elemente von Array- und Record-Parametern. Bei inaktivem SDO Info entspricht der Subindex 0 eines SDO-Objekts dem Element 0 des Parameters. Bei aktivem SDO Info entspricht der Subindex 0 eines SDO-Objekts der Anzahl der Elemente des Parameters, der Subindex 1 dem Element 0 des Parameters.

### Voraussetzungen

- TwinCAT 3 ab Version 3.1.4024.40
- Bibliothek STOBER\_G6\_Util ab Version 3.1.2.0

### Parameter

|   | STOBER_SDO_Info                         |                |
|---|-----------------------------------------|----------------|
| - | Execute BOOL                            | BOOL Busy -    |
| _ | AmsNetId_EtherCAT_MainDevice T_AmsNetId | BOOL Done -    |
| _ | SubDeviceAddr UINT                      | BOOL Error     |
|   |                                         | UDINT ErrorID  |
|   |                                         | USINT SDO Info |

Abb. 13: Funktionsbaustein STOBER\_SDO\_Info: Ein- und Ausgangsparameter

| Parameter                        | Datentyp   | Deklaration | Beschreibung                                                                                            |
|----------------------------------|------------|-------------|----------------------------------------------------------------------------------------------------|
| Execute                          | BOOL       | IN          | Aktivieren des Funktionsbausteins mit steigender Flanke                                                 |
| AmsNetId_EtherCAT_<br>MainDevice | T_AmsNetID | IN          | AMS NetID des EtherCAT MainDevices                                                                      |
| SubDeviceAddr                    | UINT       | IN          | Adresse des EtherCAT SubDevices                                                                         |
| Busy                             | BOOL       | OUT         | Zustand des Funktionsbausteins (Busy = True:<br>Prüfung noch nicht beendet)                             |
| Done                             | BOOL       | OUT         | Zustand des Funktionsbausteins (Done = True:<br>Prüfung abgeschlossen)                                  |
| Error                            | BOOL       | OUT         | Zustand des Funktionsbausteins (Error = True:<br>Prüfung fehlerhaft)                                    |
| ErrorID                          | UDINT      | OUT         | Beckhoff-spezifischer ADS Error Code der intern verwendeten Funktionsbausteine                          |
| SDO_Info                         | USINT      | OUT         | <ul> <li>Zustand Service SDO Info im Antriebsregler:</li> <li>0 = inaktiv</li> <li>1 = aktiv</li> </ul> |

Tab. 21: Funktionsbaustein STOBER\_SDO\_Info: Parameter

Informationen zu den Datentypen entnehmen Sie der Dokumentation zu TwinCAT 3 unter <u>https://infosys.beckhoff.com/</u> <u>content/1031/tc3\_plc\_intro/2529388939.html</u>.

### 6.13.1 Beispiel-Code

Das folgende Beispielprojekt dient der Implementierung in Strukturiertem Text (ST).

```
PROGRAM MAIN
VAR
      lSTOBER_SDO : STOBER_SDO_Info;
      AMS_NetID:T_AmsNetID;
      SubDeviceAddress: UINT;
      lExecute: BOOL;
      lBusy: BOOL;
      lDone: BOOL;
      lError: BOOL;
      lErrorID: UDINT;
      SDO_INFO: USINT;
END VAR
lSTOBER_SDO(AmsNetId_EtherCAT_MainDevice:=AMS_NetID,
      SubDeviceAddr:=SubDeviceAddress,
      Execute:=lExecute,
      Busy=>lBusy,
      Done=>1Done,
      Error=>lError,
      ErrorID=>lErrorID,
      SDO_Info=>SDO_INFO);
```

# 7 Berechnung des Index

Über die Koordinaten des Parameters (Gruppe und Zeile) können Sie den Index für die Funktionsbausteine STOBER\_Action oder STOBER\_Power\_Action berechnen.

Information

Der Index muss in dem von der Steuerung geforderten Format angegeben werden.

### Information

Die nachfolgend beschriebene Berechnung ist nur gültig für die Umrechnung der herstellerspezifischen Parameter.

Die Achsen unterscheiden sich durch einen Offset von 8000 hex. Die Zeile des Parameters muss kleiner 512 sein. Der Index berechnet sich aus der Gruppe und Zeile des Parameters nach folgenden Formeln:

- Index Achse A = 8192 + (Nummer der Gruppe × 512) + Nummer der Zeile
- Index Achse B = 40960 + (Nummer der Gruppe × 512) + Nummer der Zeile

### Berechnungsbeispiel für Achse A

Berechnung für Parameter I38:

Nummer der Gruppe = 8

Nummer der Zeile = 38

Index = 8192 + (8 × 512) + 38 = 12326 = 3026 hex

### Nummer der Gruppe

Nachfolgender Tabelle entnehmen Sie die Nummer der Gruppe, die für die Berechnung des Index erforderlich ist.

| Gruppe                                          | Nummer |
|-------------------------------------------------|--------|
| A: Antriebsregler                               | 0      |
| B: Motor                                        | 1      |
| C: Maschine                                     | 2      |
| D: Sollwert                                     | 3      |
| E: Anzeigen                                     | 4      |
| F: Klemmen                                      | 5      |
| G: Technologie                                  | 6      |
| H: Encoder                                      | 7      |
| I: Motion                                       | 8      |
| J: Fahrsätze                                    | 9      |
| K: Steuertafel                                  | 10     |
| M: Profile                                      | 12     |
| P: Kundenspezifische Parameter                  | 15     |
| Q: Kundenspezifische Parameter, instanzabhängig | 16     |
| R: Fertigungsdaten                              | 17     |
| S: Sicherheit                                   | 18     |
| T: Scope                                        | 19     |
| U: Schutzfunktionen                             | 20     |
| Z: Störungszähler                               | 25     |

Tab. 22: Funktionsbaustein STOBER\_Action: Parametergruppen und -nummern für die Indexberechnung

# 8 Diagnose

Zur Diagnose im Fehlerfall (Error = True) geben die Funktionsbausteine über die Ausgänge ErrorID und FBErrorID Fehler-Codes aus.

Handelt es sich um einen Fehler innerhalb der TwinCAT-spezifischen Funktionsblöcke, wird der ADS Error Code am Ausgang ErrorID ausgegeben. Diese Fehler-Codes können über die Dokumentation der Firma Beckhoff Automation GmbH & Co. KG referenziert werden.

Handelt es sich um einen bausteinspezifischen Fehler, wird dieser am Ausgang FBErrorID ausgegeben.

### Log-Dateien zur erweiterten Diagnose

Bei der Ausführung der Funktionsbausteine STOBER\_Backup\_Restore\_Initiator oder STOBER\_Backup\_Restore werden in Ihrem Projektverzeichnis verschiedene Log-Dateien erstellt, die im Fehlerfall der erweiterten Diagnose dienen.

| Datei                                   | Beschreibung                                                                                                    |
|-----------------------------------------|----------------------------------------------------------------------------------------------------|
| Datei im Verzeichnis log                | Das Verzeichnis wird automatisch erstellt, sobald einer der beiden Funktionsbausteine das<br>erste Mal ausgeführt wird. Jedes Mal, wenn der Funktionsbaustein<br>STOBER_Backup_Restore ausgeführt wird, wird in diesem Verzeichnis eine Log-Datei mit<br>den Informationen zum Skriptmodus gespeichert.                                |
| Datei Tc_Log.log                        | Bausteinspezifische Log-Datei mit Informationen, für welches EtherCAT SubDevice einer<br>der beiden Funktionsbausteine ausgeführt wurde. Wurde der Funktionsbaustein<br>STOBER_Backup_Restore ausgeführt, wird zusätzlich der Servicetype protokolliert. Ferner<br>enthält die Datei Informationen, ob die Ausführung erfolgreich war. |
| Datei DeviceInfo.txt                    | Automatisch erstellte Datei mit allen SubDevice-Adressen und Produktionsnummern der<br>Antriebsregler im EtherCAT-Netzwerk. <b>ACHTUNG! Diese Datei darf nicht geändert oder</b><br><b>gelöscht werden.</b>                                                                                                    |
| Dateien im Verzeichnis<br>SaveOriginals | Das Verzeichnis wird automatisch erstellt, sobald ein Backup-Service das erste Mal<br>ausgeführt wird. Bei jedem Backup-Service wird die aktuelle DS6-Projektdatei in das<br>Verzeichnis SaveOriginals verschoben. Die Datei wird mit dem aktuellen Datum und der<br>Uhrzeit versehen.                                                 |

Tab. 23: Funktionsbaustein STOBER\_Backup\_Restore\_Initiator oder STOBER\_Backup\_Restore: Log-Dateien im Projektverzeichnis

# 8.1 eFBError (ENUM)

| Fehler (FBErrorID)      | Nr. | Ursache                                                                                              | Prüfung und Maßnahmen                                                                                                    |
|-------------------------|-----|----------------------------------------------------------------------------------------------------|----------------------------------------------------------------------------------------------------|
| NO_ERROR                | 0   | Kein bausteinspezifischer<br>Fehler aufgetreten                                                      | _                                                                                                    |
| HOMING_METHOD_INACTIVE  | 1   | Parameter A586 = 0: Inaktiv                                                                          | Wählen Sie in Parameter A586 die<br>Referenziermethode aus, die beim Ausführen<br>des Bausteins durchgeführt werden soll.                                                                                                    |
| AXIS_NOT_ENABLED        | 2   | Achse ist nicht freigegeben                                                                          | Geben Sie die Achse des Antriebsreglers frei<br>(Ursache Einschaltsperre: E47).                                                                                                    |
| WRONG_MODE              | 3   | Falsche Betriebsart für<br>antriebsreglergeführte<br>Referenzierung                                  | <ul> <li>Wechseln Sie zu einer der folgenden<br/>Betriebsarten (A541):</li> <li>8: Cyclic synchronous position mode</li> <li>9: Cyclic synchronous velocity mode</li> <li>10: Cyclic synchronous torque mode</li> <li>6: Homing mode</li> </ul>                            |
| NO_DEVICE_LINK          | 4   | Wechsel der Betriebsart zu<br>6: Homing mode hat nicht<br>funktioniert                               | _                                                                                                    |
| AXIS_ERROR              | 5   | Antriebsregler oder Achse ist<br>in Störung                                                          | Beheben Sie die Störungsursache und quittieren Sie die Störung.                                                                                                    |
| COMMAND_ABORTED         | 6   | Referenzierung wurde<br>abgebrochen                                                                  | Der Antriebsregler ist während der<br>Referenzierung in Störung gegangen oder die<br>Freigabe wurde entfernt. Beheben Sie die<br>Störungsursache und quittieren Sie die Störung.<br>Der Antriebsregler muss freigegeben sein, bis die<br>Referenzierung abgeschlossen ist. |
| HOMING_TIMEOUT          | 7   | Referenzierung konnte nicht<br>in der angegebenen Zeit<br>abgeschlossen werden                       | Verlängern Sie die angegebene Zeitspanne.<br>Prüfen Sie, ob die korrekte Referenziermethode<br>ausgewählt ist und die Bedingungen für die<br>Referenzierung erfüllt werden können.                                                                                         |
| WRONG_AMS_NETID         | 100 | Falsche AMS NetID                                                                                    | Verknüpfen Sie die AMS NetID und die<br>zugehörige Variable vom Typ T_AmsNetId.                                                                                                    |
| WRONG_FILE_PATH         | 101 | Der angegebene Dateipfad<br>zum Verzeichnis der<br>Projektdatei konnte nicht<br>gefunden werden      | Prüfen und korrigieren Sie den Dateipfad zum<br>Verzeichnis der Projektdatei auf der EtherCAT-<br>Steuerung.                                                                                                    |
| WRONG_DS6_PROCESS_PATH  | 103 | Der angegebene Dateipfad<br>zum Verzeichnis der<br>DriveControlSuite konnte<br>nicht gefunden werden | Prüfen und korrigieren Sie den Dateipfad zum<br>Verzeichnis der DriveControlSuite auf der<br>EtherCAT-Steuerung.                                                                                                    |
| WRONG_ETHERCAT_REVISION | 105 | EtherCAT-Revisionsnummer<br>< 6000                                                                   | Revisionsnummer des Antriebsreglers < 6000<br>(Kommunikationsobjekt Revision Number nach<br>CiA 301; Objekt 1018 hex, Subindex 3 hex).<br>Erstellen Sie ein DS6-Projekt mit einem aktuellen<br>EtherCAT-Template.                                                          |
| INVALID_BOXNAME         | 107 | Parameter A251 hat keinen<br>gültigen Wert                                                           | Führen Sie den Funktionsbaustein<br>STOBER_BoxName aus.                                                                                                    |

| Fehler (FBErrorID)                       | Nr. | Ursache                                                                                                    | Prüfung und Maßnahmen                                                                                                    |
|------------------------------------------|-----|----------------------------------------------------------------------------------------------------|----------------------------------------------------------------------------------------------------|
| WRONG_SERVICE_TYPE_INPUT                 | 109 | Angefragter Service stimmt<br>nicht mit dem vom<br>Funktionsbaustein<br>STOBER_Backup_Restore<br>angeforderten Servicetype<br>überein | Wählen Sie für Servicetype den richtigen Service<br>entsprechend Ausgang iAction des<br>Funktionsbausteins<br>STOBER_Backup_Restore_Initiator. Bei der<br>ersten Verwendung des Funktionsbausteins<br>muss der Servicetype Restore gewählt werden<br>(Servicetype = 2).                                                                                                    |
| TIMEOUT_EXCEED                           | 111 | Skriptmodus konnte nicht in<br>vorgegebener Zeit<br>ausgeführt werden                                                                 | Stellen Sie sicher, dass die DriveControlSuite auf<br>der EtherCAT-Steuerung nicht geöffnet ist,<br>während Sie den Funktionsbaustein ausführen.<br>Stellen Sie sicher, dass nicht mehrere Instanzen<br>des Funktionsbausteins gleichzeitig ausgeführt<br>werden, sondern führen Sie die Instanzen<br>nacheinander aus.                                                                      |
| NO_STOBER_SUBDEVICE_IN_C<br>ONFIGURATION | 113 | In der TwinCAT-<br>Konfiguration konnte kein<br>STÖBER SubDevice gefunden<br>werden                                                   | Stellen Sie sicher, dass es einen STÖBER<br>Antriebsregler in der TwinCAT-Konfiguration<br>gibt.                                                                                                    |
| ERROR_SAVING_VALUES                      | 115 | Aktion Werte speichern auf<br>dem Antriebsregler hat einen<br>Fehler zurückgeliefert                                                  | Prüfen Sie über Parameter E61[0], ob eine SD-<br>Karte bzw. ein Paramodul gesteckt ist und<br>erkannt wurde. Prüfen Sie über E68, ob das<br>Speichermedium gegebenenfalls<br>schreibgeschützt ist.                                                                                                    |
| UNEXPECTED_VALUE                         | 117 | Ein übergebener Parameter<br>hat einen unerwarteten<br>Wert                                                                           | _                                                                                                    |
| DEVICE_INFO_TXT_TOO_LONG                 | 119 | DeviceInfo.txt enthält mehr<br>als 200 Antriebsregler                                                                                 | Reduzieren Sie die Anzahl der STÖBER<br>Antriebsregler auf maximal 200.                                                                                                    |
| MAX_SUBDEVICES_NUMBER_<br>REACHED        | 200 | Maximale Anzahl der<br>verbundenen EtherCAT<br>SubDevices überschritten                                                               | Reduzieren Sie die Anzahl der mit dem<br>Funktionsbaustein verbundenen EtherCAT<br>SubDevices auf maximal 2000.                                                                                                    |
| PROJECT_NOT_FOUND                        | 201 | Antriebsregler wurde nicht<br>im Projekt gefunden                                                                                     | Der Antriebsregler, für den der<br>Funktionsbaustein STOBER_Backup_Restore<br>ausgeführt werden soll, konnte in keiner Datei<br>(*.ds6) im Projektordner gefunden werden.<br>Stellen Sie sicher, dass Sie den SPS-Gerätenamen<br>aus Ihrem EtherCAT-Projekt in das DS6-Projekt<br>eingetragen haben. Prüfen Sie die Log-Dateien in<br>Ihrem Projektverzeichnis für weitere<br>Informationen. |
| MORE_THAN_ONE_PROJECT_<br>FOUND          | 203 | Antriebsregler wurde in<br>mehreren Projekten<br>gefunden                                                                             | Der Antriebsregler, für den der<br>Funktionsbaustein STOBER_Backup_Restore<br>ausgeführt werden soll, wurde in mehreren<br>Projekten gefunden. Prüfen Sie die Log-Dateien<br>in Ihrem Projektverzeichnis für weitere<br>Informationen.                                                                                                    |
| OPEN_PROJECT_ERROR                       | 205 | Projekt konnte nicht<br>geöffnet werden                                                                                               | Stellen Sie sicher, dass das angegebene DS6-<br>Projekt nicht bereits geöffnet ist. Prüfen Sie die<br>Log-Dateien in Ihrem Projektorder für weitere<br>Informationen.                                                                                                    |

| Eebler (EBErrorID)                         | Nr   | Ursache                                                                                                    | Pröfung und Maßnahmen                                                                                                    |
|--------------------------------------------|------|----------------------------------------------------------------------------------------------------|----------------------------------------------------------------------------------------------------|
|                                            | INI. | Ursache                                                                                                    |                                                                                                    |
| CONNECTION_ERROR                           | 207  | Verbindungsfehler                                                                                                    | Verbindung zwischen Steuerungs-PC und<br>Antriebsregler konnte nicht hergestellt werden.<br>Prüfen Sie die Ethernet-Kabelverbindung<br>zwischen Steuerungs-PC und Antriebsregler<br>(Service-Schnittstelle X9). |
| ONLINE_ERROR                               | 209  | Fehlerhafte Projektierung                                                                                                    | Stellen Sie sicher, dass Firmware-Version,<br>Antriebsregler und Optionsmodul in Ihrem<br>DS6-Projekt korrekt projektiert sind.                                                                                 |
| ALL_SUBDEVICES_NOT_IN_OPE<br>RATIONAL_MODE | 300  | Nicht alle STÖBER<br>SubDevices im Zustand<br>Operational                                                                                                    | Stellen Sie sicher, dass sich alle EtherCAT<br>SubDevices im Zustand Operational befinden.<br>Der Fehler bleibt aktiv, bis alle SubDevices<br>betriebsbereit sind.                                              |
| INVALID_OFFSET                             | 301  | Ungültiger Offset beim<br>Auslesen von R118                                                                                                    | _                                                                                                    |
| WRONG_AXIS                                 | 302  | Falsche Antriebsregler-Achse verbunden                                                                                                    | _                                                                                                    |
| PREDICTIVE_MAINTENANCE_IN<br>ACTIVE        | 303  | Predictive Maintenance ist inaktiv                                                                                                    | Aktivieren Sie für den Antriebsregler Predictive<br>Maintenance und führen Sie die Aktion Werte<br>speichern (A00) sowie einen Neustart des<br>Antriebsreglers aus.                                             |
| JSON_LENGTH_ZERO                           | 304  | Last-Matrix konnte nicht<br>korrekt ausgelesen werden                                                                                                    | Prüfen Sie, ob Predictive Maintenance aktiviert ist.                                                                                                    |
| JSON_INCOMPLETE                            | 305  | Last-Matrix konnte nicht<br>komplett ausgelesen werden                                                                                                    | Prüfen Sie, ob es konkurrierende Zugriffe auf<br>Parameter R118 gibt, z. B. durch die DS6.                                                                                                    |
| MASTER_NOT_IN_OPERATION AL_MODE            | 400  | MainDevice nicht im Zustand<br>Operational                                                                                                    | Stellen Sie sicher, dass sich das EtherCAT<br>MainDevice im Zustand Operational befindet.                                                                                                    |
| ABORTED                                    | 401  | Freigabe-Aus durch<br>Anwender oder<br>Gerätestörung                                                                                                    | _                                                                                                    |
| TIMEOUT                                    | 402  | Freigabe-Ein nicht innerhalb<br>von 30 s nach Start der<br>Aktion aktiviert                                                                                                    | Prüfen Sie die Rahmenbedingungen.                                                                                                    |
| ILLEGAL                                    | 403  | Aktivierung der Aktion im<br>Zustand ≠ 2: Einschaltbereit<br>(E48), Betrieb des Motors in<br>Steuerart ohne<br>Vektorregelung und<br>Motorencoder (B20, B26)<br>oder Verwendung der<br>Bremsen mit inaktiver<br>Bremsenansteuerung (F00) | Prüfen Sie die Rahmenbedingungen.                                                                                                    |
| AXIS_LOAD                                  | 404  | Achse hat sich bei Freigabe-<br>Ein und lüftend<br>angesteuerten Bremsen<br>bewegt                                                                                                    |                                                                                                    |
| PHASE_ORDER                                | 405  | Phasenfolge passt nicht zur<br>Zählrichtung des<br>Motorencoders                                                                                                    | Prüfen Sie die Rahmenbedingungen.                                                                                                    |

| Fehler (FBErrorID) | Nr. | Ursache                                                                                   | Prüfung und Maßnahmen                                                                                                    |
|--------------------|-----|-------------------------------------------------------------------------------------------|----------------------------------------------------------------------------------------------------|
| MOTOR_POLES        | 406 | Elektrisch vorgegebene<br>Strecke passt nicht zur<br>mechanisch zurückgelegten<br>Strecke | <ul> <li>Prüfen und korrigieren Sie gegebenenfalls<br/>folgende Einstellungen:</li> <li>Polzahl des Synchron-Servomotors oder<br/>Asynchronmotors und Einstellung in B10</li> <li>Polteilung des Linearmotors und Einstellung<br/>in B16</li> <li>Motorencoder-Skalierung (Wertepaar Zähler/<br/>Nenner)</li> <li>Keine mechanische Blockade des Abtriebs</li> <li>Ausreichendes Drehmoment/ausreichende<br/>Kraft für Testlauf</li> </ul> |
| TEST_RUN           | 408 | Testlauf mit ermitteltem<br>Kommutierungsoffset nicht<br>erfolgreich                      | _                                                                                                    |
| REMOVE_ENABLE      | 498 | Freigabe bereits bei Start der<br>Aktion aktiv                                            | Entfernen Sie die Freigabe der Achse.                                                                                                    |
| AXIS_ENABLED       | 410 | Freigegebene Achse beim<br>Ausführen des<br>Funktionsbausteins                            | Entfernen Sie die Freigabe der Achse.                                                                                                    |
| GENERAL_ERROR      | 413 | _                                                                                         | _                                                                                                    |

Tab. 24: Bausteinspezifische Fehler: eFBError (ENUM)

# 9 Anhang

## 9.1 Weiterführende Informationen

Die nachfolgend gelisteten Dokumentationen liefern Ihnen weitere relevante Informationen zur 6. STÖBER Antriebsreglergeneration. Den aktuellen Stand der Dokumentationen finden Sie in unserem Download-Center unter: <u>http://www.stoeber.de/de/downloads/</u>.

Geben Sie die ID der Dokumentation in die Suche ein.

### Antriebsregler SC6, SI6

| Titel                                | Dokumentation | Inhalte                                                                                                    | ID     |
|--------------------------------------|---------------|----------------------------------------------------------------------------------------------------|--------|
| Antriebsregler SC6                   | Handbuch      | Systemaufbau, technische Daten,<br>Projektierung, Lagerung, Einbau,<br>Anschluss, Inbetriebnahme,<br>Betrieb, Service, Diagnose | 442789 |
| Anreihtechnik mit SI6 und PS6        | Handbuch      | Systemaufbau, technische Daten,<br>Projektierung, Lagerung, Einbau,<br>Anschluss, Inbetriebnahme,<br>Betrieb, Service, Diagnose | 442727 |
| Kommunikation EtherCAT –<br>SC6, SI6 | Handbuch      | Elektrische Installation,<br>Datentransfer, Inbetriebnahme,<br>Diagnose, weiterführende<br>Informationen                        | 443024 |
| Applikation CiA 402 –<br>SC6, SI6    | Handbuch      | Projektierung, Konfiguration,<br>Parametrierung, Funktionstest,<br>weiterführende Informationen                                 | 443079 |

### Antriebsregler SD6

| Titel                        | Dokumentation | Inhalte                                                                                                    | ID     |
|------------------------------|---------------|----------------------------------------------------------------------------------------------------|--------|
| Antriebsregler SD6           | Handbuch      | Systemaufbau, technische Daten,<br>Projektierung, Lagerung, Einbau,<br>Anschluss, Inbetriebnahme,<br>Betrieb, Service, Diagnose | 442425 |
| Kommunikation EtherCAT – SD6 | Handbuch      | Einbau, elektrische Installation,<br>Datentransfer, Inbetriebnahme,<br>Diagnose, weiterführende<br>Informationen                | 442515 |
| Applikation CiA 402 – SD6    | Handbuch      | Projektierung, Konfiguration,<br>Parametrierung, Funktionstest,<br>weiterführende Informationen                                 | 443076 |

Eine kostenfreie Basisversion der Automatisierungssoftware TwinCAT 3 erhalten Sie unter https://www.beckhoff.com/de-de/produkte/automation/twincat/texxxx-twincat-3-engineering/te1000.html.

# 9.2 Abkürzungen

| Abkürzung | Bedeutung                                                         |
|-----------|-------------------------------------------------------------------|
| ADS       | Automation Device Specification                                   |
| AMS       | Automation Message Specification                                  |
| CiA       | CAN in Automation                                                 |
| CoE       | CANopen over EtherCAT                                             |
| EtherCAT  | Ethernet for Control Automation Technology                        |
| IP        | Internet Protocol (dt.: Internetprotokoll)                        |
| MDevice   | MainDevice                                                        |
| NC        | Numerical Control (numerische Steuerung)                          |
| PDO       | Process Data Objects (Prozessdaten-Objekte)                       |
| PLC       | Programmable Logic Controller (speicherprogrammierbare Steuerung) |
| SDO       | Service Data Objects (Servicedaten-Objekte)                       |
| SPS       | Speicherprogrammierbare Steuerung                                 |
| ST        | Strukturierter Text                                               |
| SubDevice | SubordinateDevice                                                 |
| TwinCAT   | The Windows Control and Automation Technology                     |

# 10 Kontakt

## 10.1 Beratung, Service, Anschrift

Wir helfen Ihnen gerne weiter!

Auf unserer Webseite stellen wir Ihnen zahlreiche Informationen und Dienstleistungen rund um unsere Produkte bereit: <u>http://www.stoeber.de/de/service</u>

Für darüber hinausgehende oder individuelle Informationen, kontaktieren Sie unseren Beratungs- und Support-Service: <u>http://www.stoeber.de/de/support</u>

Sie benötigen unseren System-Support: Fon +49 7231 582-3060 systemsupport@stoeber.de

Sie benötigen ein Ersatzgerät: Fon +49 7231 582-1128 replace@stoeber.de

So erreichen Sie unsere 24 h Service-Hotline: Fon +49 7231 582-3000

Unsere Anschrift lautet: STÖBER Antriebstechnik GmbH + Co. KG Kieselbronner Straße 12 75177 Pforzheim, Germany

### 10.2 Ihre Meinung ist uns wichtig

Diese Dokumentation erstellten wir nach bestem Wissen mit dem Ziel, Sie beim Auf-und Ausbau Ihres Know-hows rund um unser Produkt nutzbringend und effizient zu unterstützen.

Ihre Anregungen, Meinungen, Wünsche und konstruktive Kritik helfen uns, die Qualität unserer Dokumentation sicherzustellen und weiterzuentwickeln.

Wenn Sie uns aus genannten Gründen kontaktieren möchten, freuen wir uns über eine E-Mail an: documentation@stoeber.de

Vielen Dank für Ihr Interesse. Ihr STÖBER Redaktionsteam

## 10.3 Weltweite Kundennähe

Wir beraten und unterstützen Sie mit Kompetenz und Leistungsbereitschaft in über 40 Ländern weltweit:

#### **STOBER AUSTRIA**

www.stoeber.at +43 7613 7600-0 sales@stoeber.at

STOBER FRANCE www.stober.fr +33 478 98 91 80 sales@stober.fr

STOBER HUNGARY www.stoeber.de

+36 53 5011140 info@emtc.hu

**STOBER JAPAN** 

www.stober.co.jp +81-3-5875-7583 sales@stober.co.jp

STOBER TAIWAN

www.stober.tw +886 4 2358 6089 sales@stober.tw

**STOBER UK** 

www.stober.co.uk +44 1543 458 858 sales@stober.co.uk STOBER CHINA

www.stoeber.cn +86 512 5320 8850 sales@stoeber.cn

STOBER Germany www.stoeber.de +49 4 7231 582-0 sales@stoeber.de

STOBER ITALY www.stober.it +39 02 93909570 sales@stober.it

**STOBER SWITZERLAND** www.stoeber.ch +41 56 496 96 50 sales@stoeber.ch

STOBER TURKEY www.stober.com

+90 216 510 2290 sales-turkey@stober.com

STOBER USA www.stober.com +1 606 759 5090 sales@stober.com

# Tabellenverzeichnis

| Tab. 1  | Funktionsbausteine für TwinCAT 3                                                                                   | 10 |
|---------|----------------------------------------------------------------------------------------------------|----|
| Tab. 2  | Funktionsbaustein STOBER_BoxName: Parameter                                                                        | 11 |
| Tab. 3  | Funktionsbaustein STOBER_Backup_Restore_Initiator: Parameter                                                       | 13 |
| Tab. 4  | Funktionsbaustein STOBER_Backup_Restore: Parameter                                                                 | 15 |
| Tab. 5  | Funktionsbaustein STOBER_Backup_Restore: Servicetype                                                               | 15 |
| Tab. 6  | Funktionsbaustein STOBER_MC_HOME: Parameter                                                                        | 20 |
| Tab. 7  | Funktionsbaustein STOBER_MC_HOME_REF: Parameter                                                                    | 23 |
| Tab. 8  | Funktionsbaustein STOBER_Action: Parameter                                                                         | 26 |
| Tab. 9  | Funktionsbaustein STOBER_Action: Beispiele für Aktionen ohne erforderliche Freigabe                                | 27 |
| Tab. 10 | Funktionsbaustein STOBER_Power_Action: Parameter                                                                   | 29 |
| Tab. 11 | Funktionsbaustein STOBER_Power_Action: Beispiele für Aktionen mit erforderlicher Freigabe                          | 29 |
| Tab. 12 | Funktionsbaustein STOBER_Phase_Test: Parameter                                                                     | 32 |
| Tab. 13 | Funktionsbaustein STOBER_PRM_LoadMatrix: Parameter                                                                 | 34 |
| Tab. 14 | Funktionsbaustein STOBER_PRM_LoadMatrix_AMS: Parameter                                                             | 36 |
| Tab. 15 | Funktionsbaustein STOBER_PRM_LoadMatrix_File: Parameter                                                            | 38 |
| Tab. 16 | Beispiel 1: Aufbau des Dateinamens                                                                                 | 39 |
| Tab. 17 | Beispiel 2: Aufbau des Dateinamens                                                                                 | 39 |
| Tab. 18 | Funktionsbaustein STOBER_PRM_LoadMatrix_File_AMS: Parameter                                                        | 41 |
| Tab. 19 | Beispiel 1: Aufbau des Dateinamens                                                                                 | 42 |
| Tab. 20 | Beispiel 2: Aufbau des Dateinamens                                                                                 | 42 |
| Tab. 21 | Funktionsbaustein STOBER_SDO_Info: Parameter                                                                       | 44 |
| Tab. 22 | Funktionsbaustein STOBER_Action: Parametergruppen und -nummern für die Indexberechnung                             | 46 |
| Tab. 23 | Funktionsbaustein STOBER_Backup_Restore_Initiator oder STOBER_Backup_Restore:<br>Log-Dateien im Projektverzeichnis | 47 |
| Tab. 24 | Bausteinspezifische Fehler: eFBError (ENUM)                                                                        | 48 |

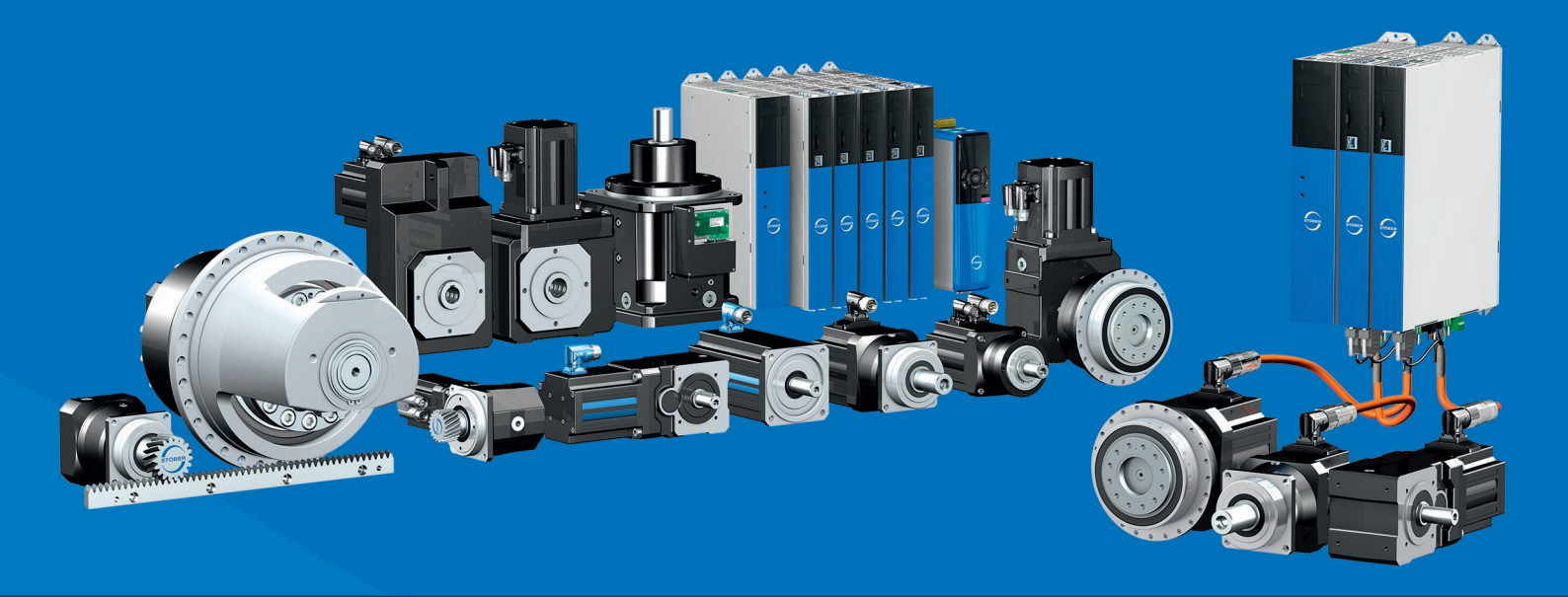

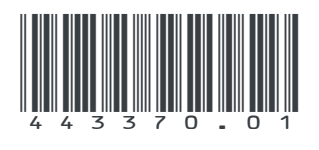

05/2024

STÖBER Antriebstechnik GmbH + Co. KG Kieselbronner Str. 12 75177 Pforzheim Germany Tel. +49 7231 582-0 mail@stoeber.de www.stober.com

24 h Service Hotline +49 7231 582-3000

www.stober.com